## 관리자마나얼 ezCampus ver.2

한국이러닝개발원 이지캠퍼스

© (주)한국이러닝개발원 I 본 문서는 한국이러닝개발원 계약사에게만 제공되는 자료입니다. 무단전재 및 재배포를 엄격히 금하며 무단 유출 시 손해배상을 요구받을 수 있습니다.

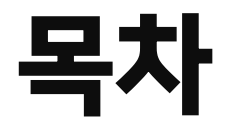

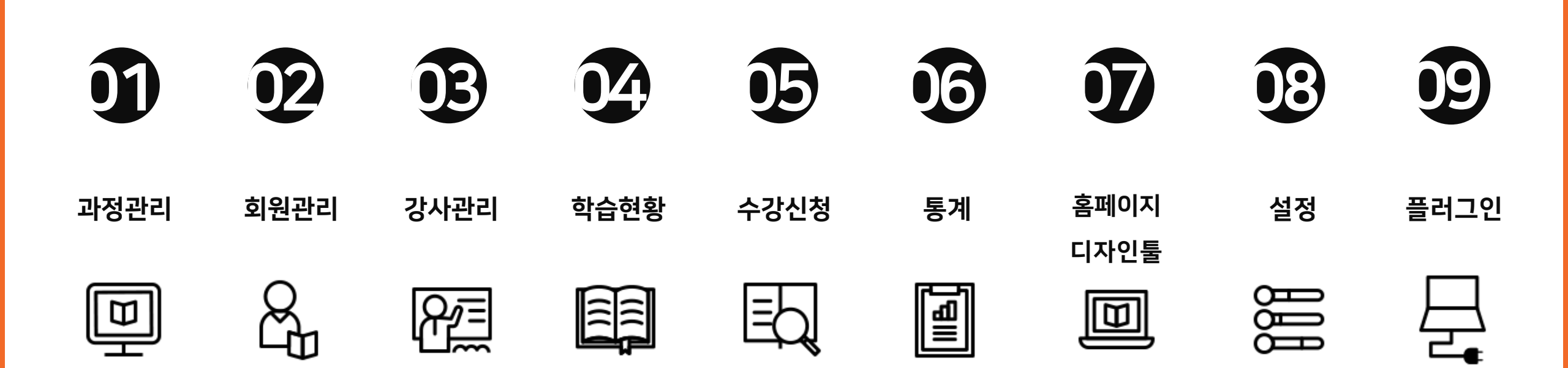

#### ✔ 관리자 페이지 설명

#### ▶ 명칭 설명

- 메타데이터 : 데이터에 관한 구조화된 데이터로, 다른 데이터를 설명해 주는 데이터
- SEO(Search Engine Optimization, 검색 엔진 최적화): 웹 페이지 검색엔진이 자료 를 수집하고 순위를 매기는 방식에 맞게 웹 페이지를 구성해서 검색 결과의 상위에 나 올 수 있도록 하는 작업
- **브레드크럼**: 사용자가 어떤 메뉴(경로)를 거쳐 현재 보고 있는 페이지로 오게 되 었는지 알려주는 서비스 (예) 대메뉴-서브메뉴-카테고리-하위카테고리…)
- 리퍼러 : 이용자가 사이트를 어떻게 방문했는지 알기 위해 수집하는 링크
- Slug : 제목을 쓸 때, 핵심 의미를 담고 있는 단어만을 이용해 긴 제목을 간단 명 료하게 작성하는 것

#### ▶ 기능 설명

- 패키지: 단일 과정들을 하나의 패키지로 묶을 수 있습니다. 단, 이미 만든 패키지는
   또다른 패키지로 만들 수 없습니다.(예) 단일 과정+단일 과정(O), 단일 과정+패키지
   (X), 패키지+패키지(X))
- 실시간 강의 API연동 : ZOOM 사이트 → JWT Create → API Key, API
   Secret 복사 → 관리자홈 → 설정 → 환경설정 → API연동 → 복사한 키 입력 후
   저장 →Live 강의 시작

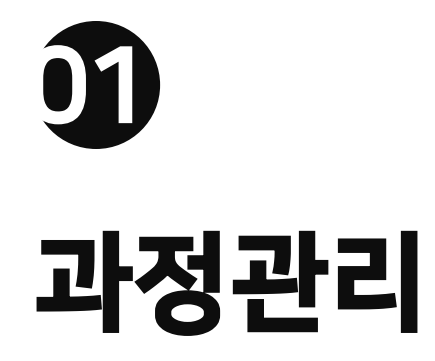

#### ✔ 과정관리 메뉴

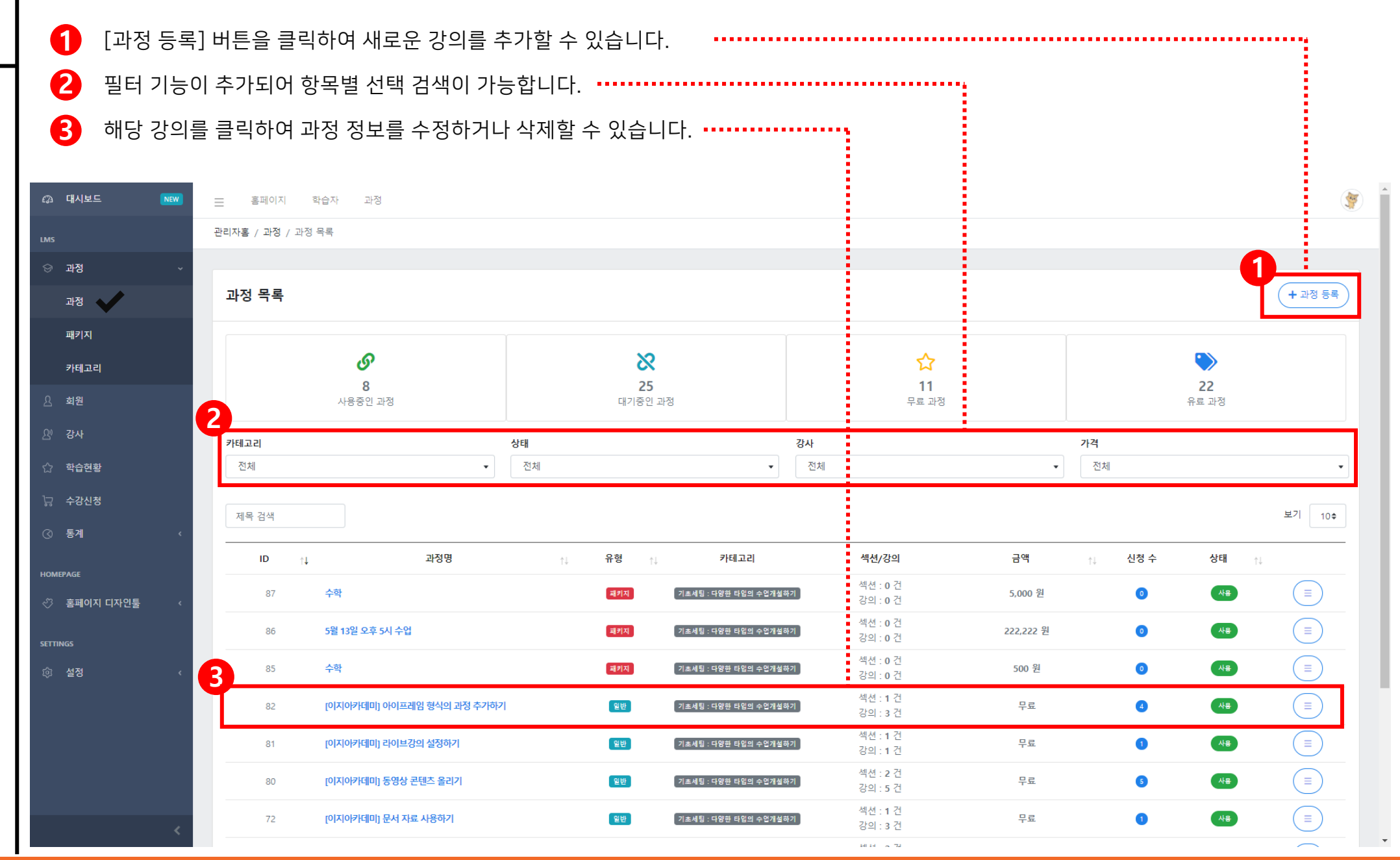

#### ✔ 과정 등록

강의 개요를 직접 입력하여 과정 등록이 가능합니다.

State . 🕼 대시보드 📃 홈페이지 학습자 과정 NEW 관리자홈 / 과정 / 과정 등록 과정 등록 ( 🗲 목록 ) 과정 🛔 추가정보 🚍 금액 🥖 기본정보 日 미리보기 🔖 seo 🕑 저장 패키지 카테고리 일반 과정유형 \* ~ 수강신청 승인방식 \* 자동 승인 과정명 과정명을 입력하세요. 선택 섬네일 Browse 학습기간(일) \* 0 사용 상태 \* 태그 홈페이지 디자인툴 설명 카테고리 \* 기초세팅 : 다양한 타입의 수업개설하기 초급 레벨 없음 강사 • -

#### ✔ 세부 과정등록

2 섹션 먼저 등록 후 강의 등록이 가능합니다.

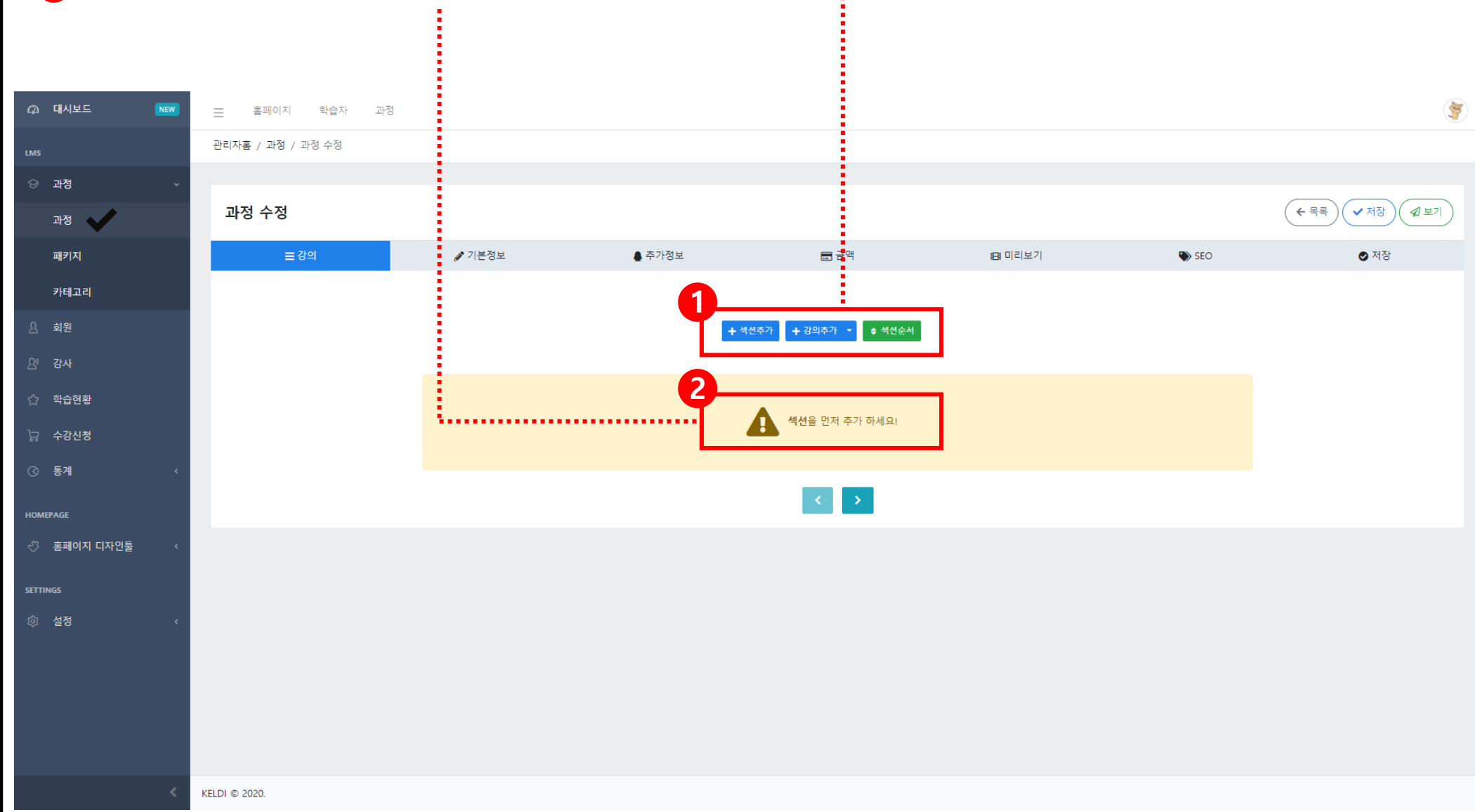

✔ 세부 과정추가 - 동영상

1 [섹션 추가 - 강의 추가]를 클릭한 후 동영상을 체크하여 다음으로 넘어갑니다. •••••

(이미 해당 섹션을 추가하셨다면 강의 추가만 클릭하시면 됩니다.)

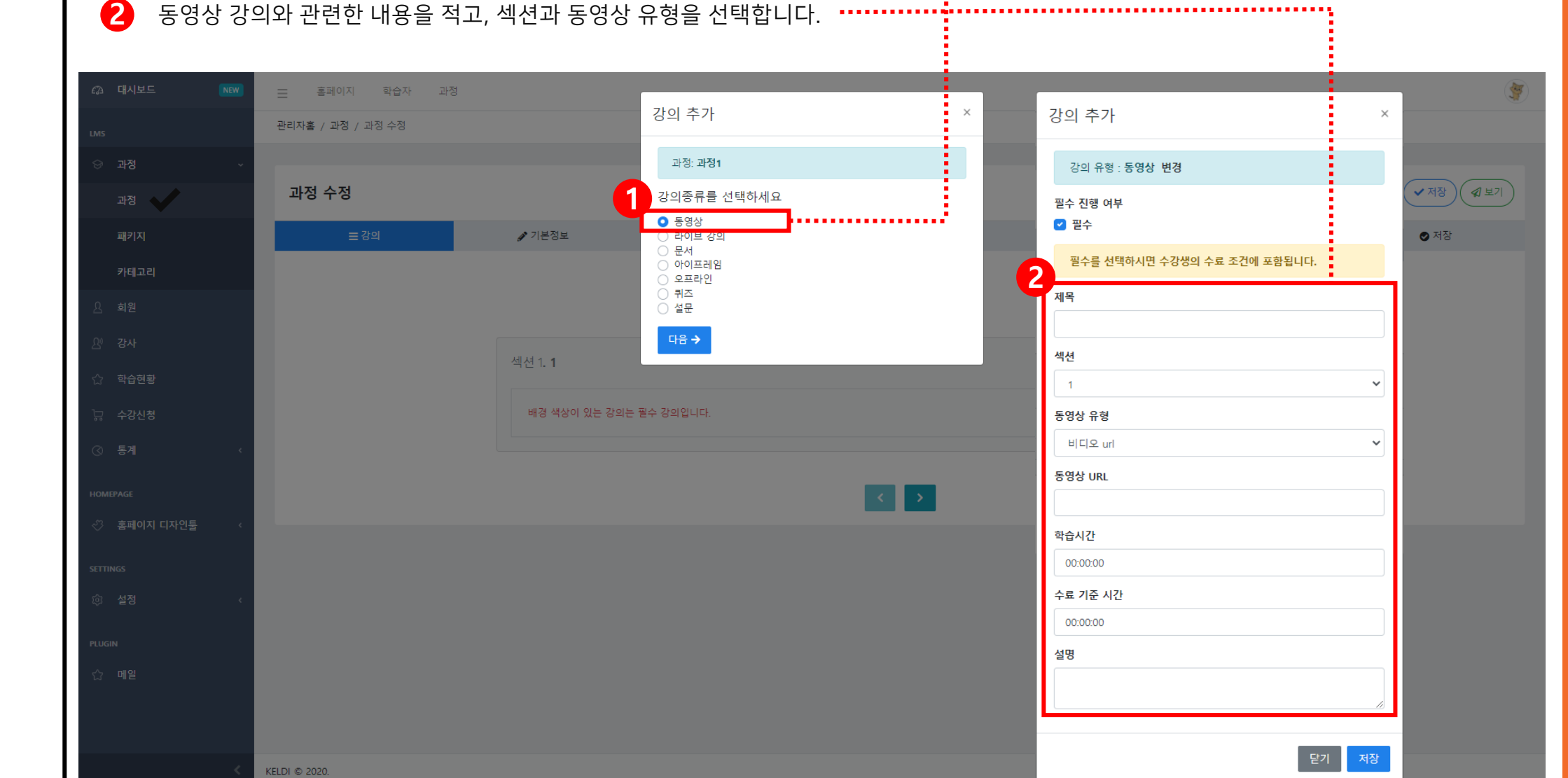

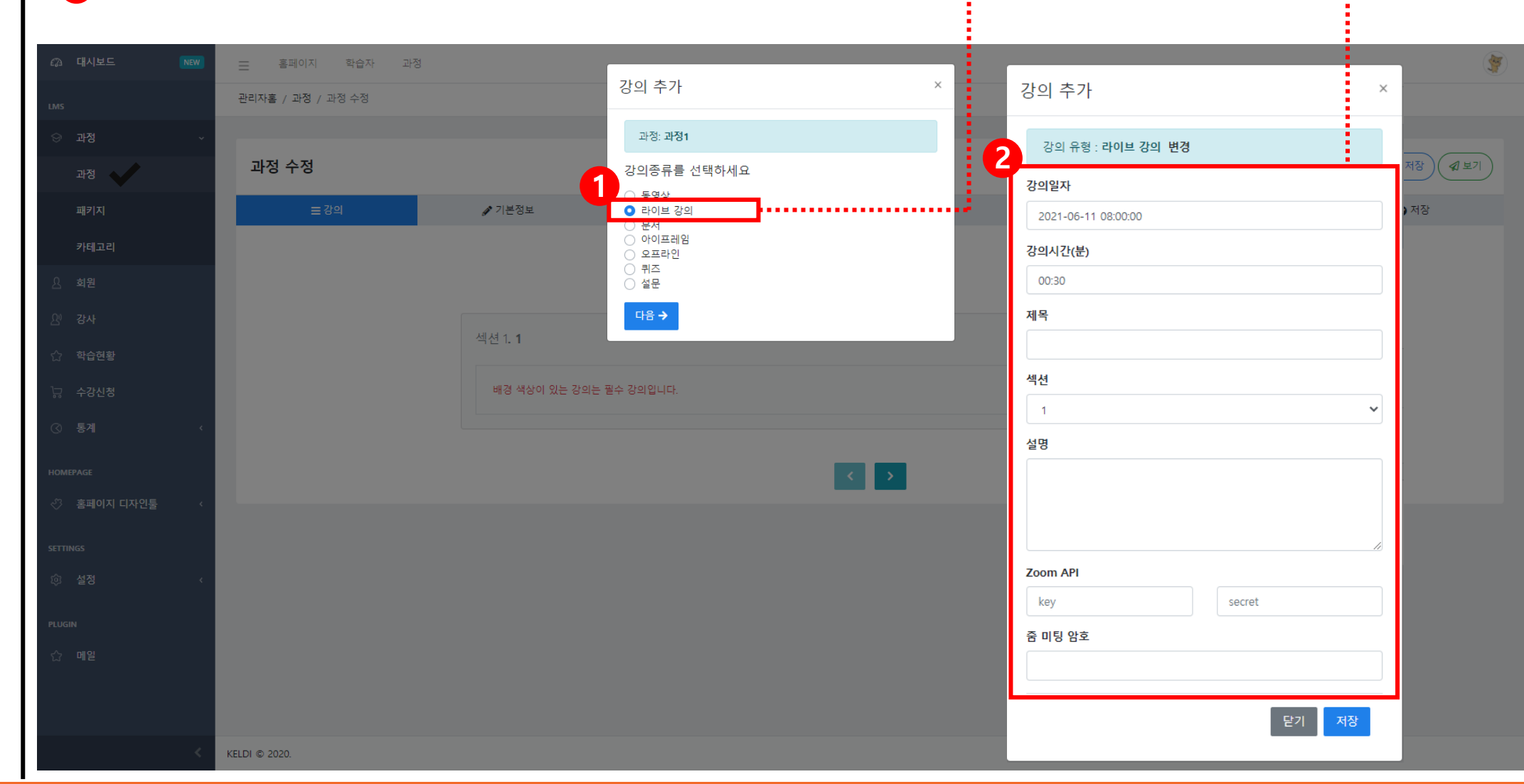

**2** 라이브 강의와 관련한 내용을 기재합니다. (자세한 내용은 '이지캠퍼스V2\_시스템 매뉴얼\_API 발급편'을 참고해 주세요.) ······

[섹션 추가 - 강의 추가]를 클릭한 후 라이브 강의를 체크하여 다음으로 넘어갑니다. ·····

(이미 해당 섹션을 추가하셨다면 강의 추가만 클릭하시면 됩니다.)

#### ✔ 세부 과정추가 - 라이브 강의

1. 과정관리

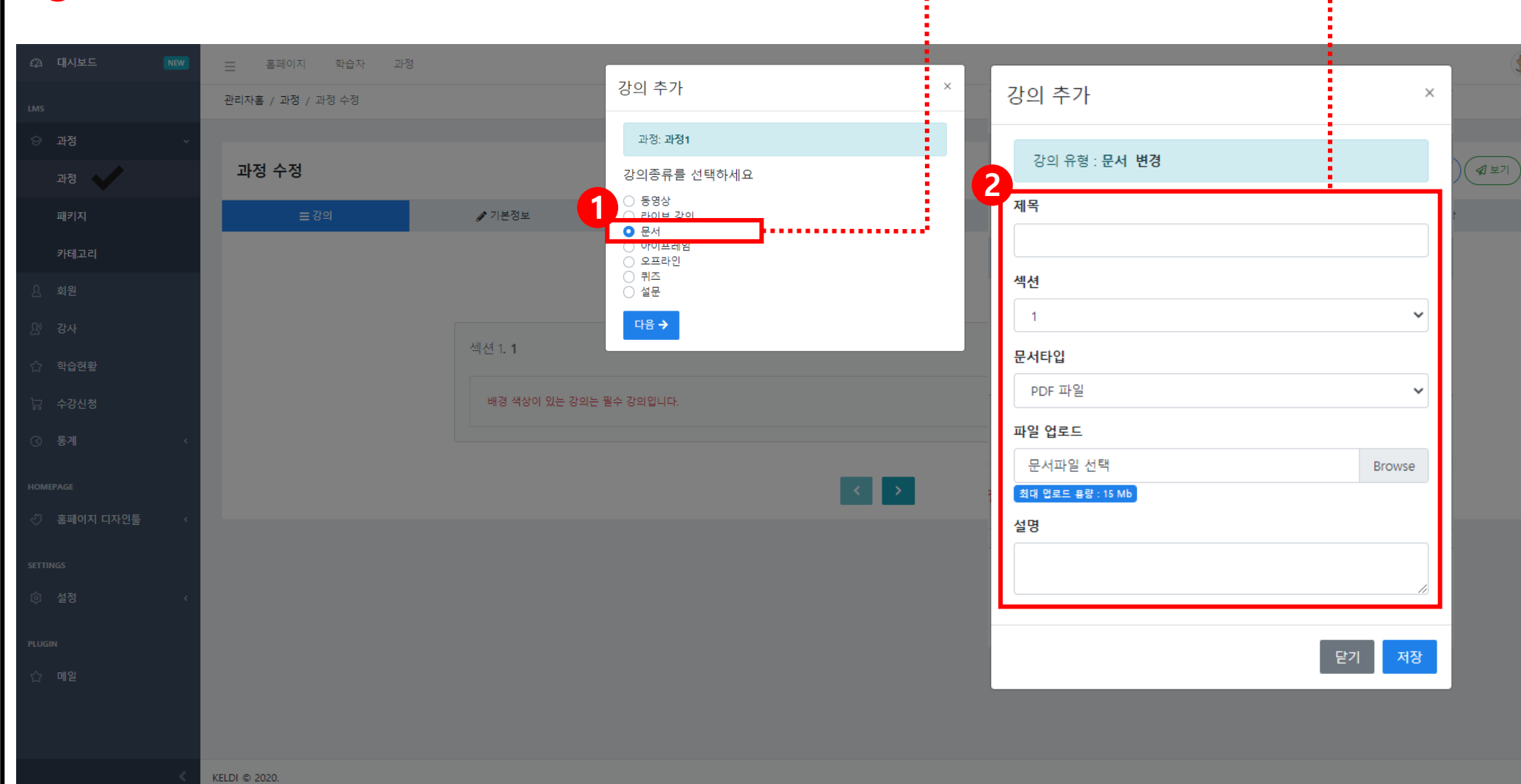

(이미 해당 섹션을 추가하셨다면 강의 추가만 클릭하시면 됩니다.)
2 문서 강의와 관련한 내용을 적고, 문서 파일을 업로드합니다.(최대 업로드 용량 : 15Mb)

[섹션 추가 - 강의 추가]를 클릭한 후 문서를 체크하여 다음으로 넘어갑니다. ·····

✔ 세부 과정추가 - 문서

1. 과정관리

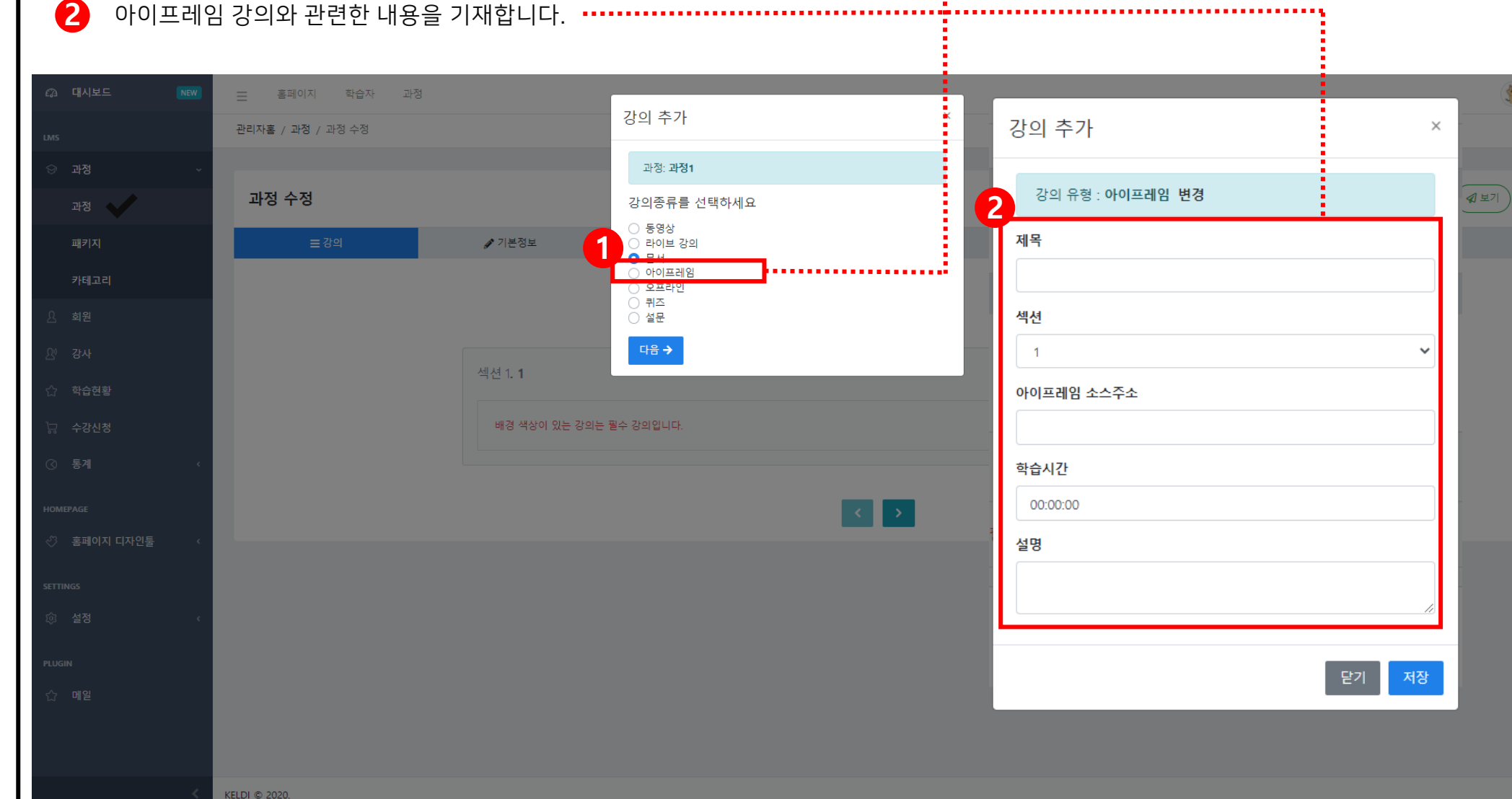

(이미 해당 섹션을 추가하셨다면 강의 추가만 클릭하시면 됩니다.)

1 [섹션 추가 - 강의 추가]를 클릭한 후 아이프레임을 체크하여 다음으로 넘어갑니다.

#### ✔ 세부 과정추가 - 아이프레임

1. 과정관리

#### ✔ 세부 과정추가 - 오프라인

[섹션 추가 - 강의 추가]를 클릭한 후 오프라인을 체크하여 다음으로 넘어갑니다.

(이미 해당 섹션을 추가하셨다면 강의 추가만 클릭하시면 됩니다.)

2 오프라인 강의와 관련한 내용을 기재합니다.

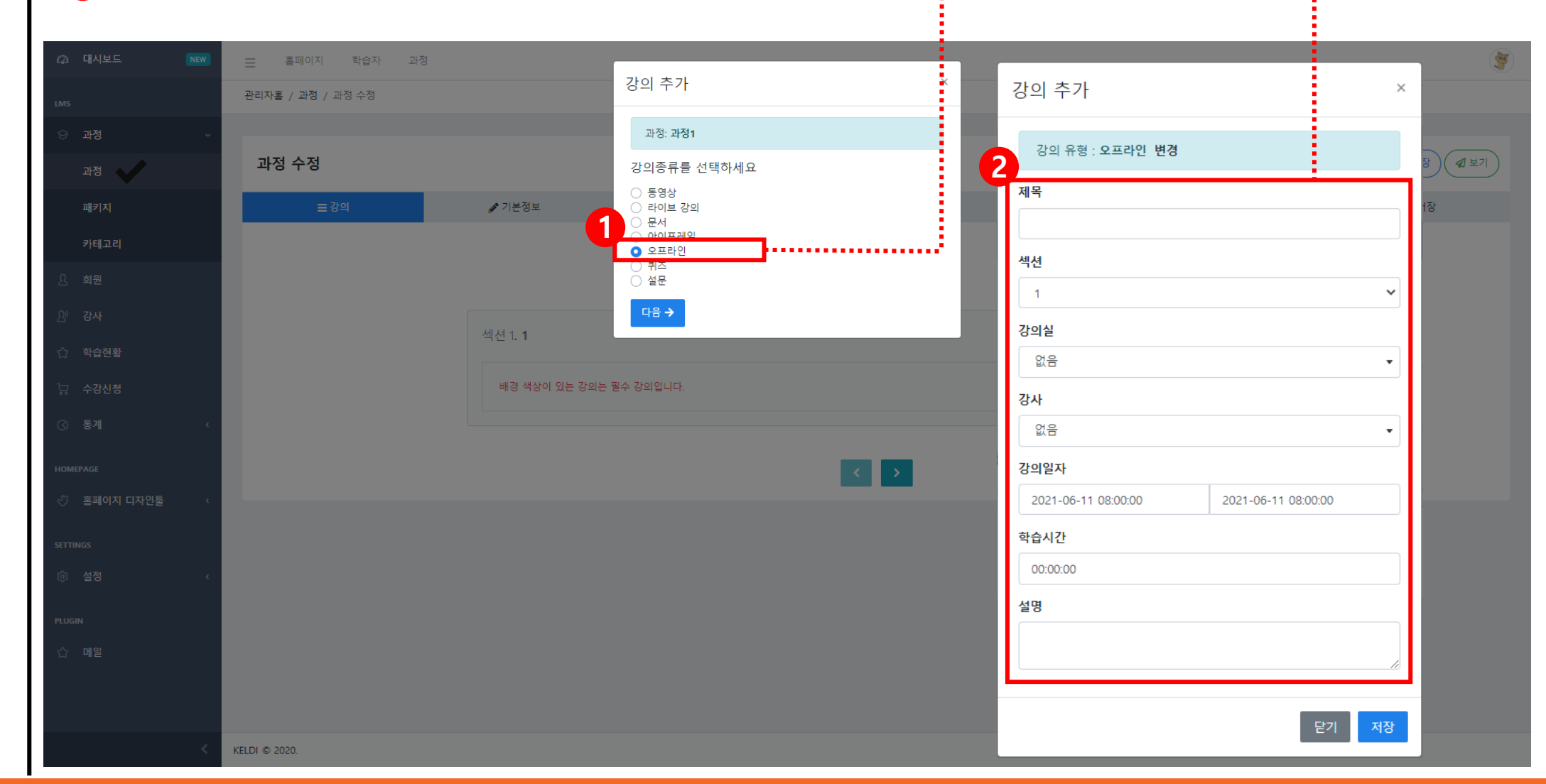

.....

✔ 세부 과정추가 - 퀴즈

[섹션 추가 - 강의 추가]를 클릭한 후 퀴즈를 체크하여 다음으로 넘어갑니다.
 (이미 해당 섹션을 추가하셨다면 강의 추가만 클릭하시면 됩니다.)

2 퀴즈 강의와 관련한 내용을 기재합니다.

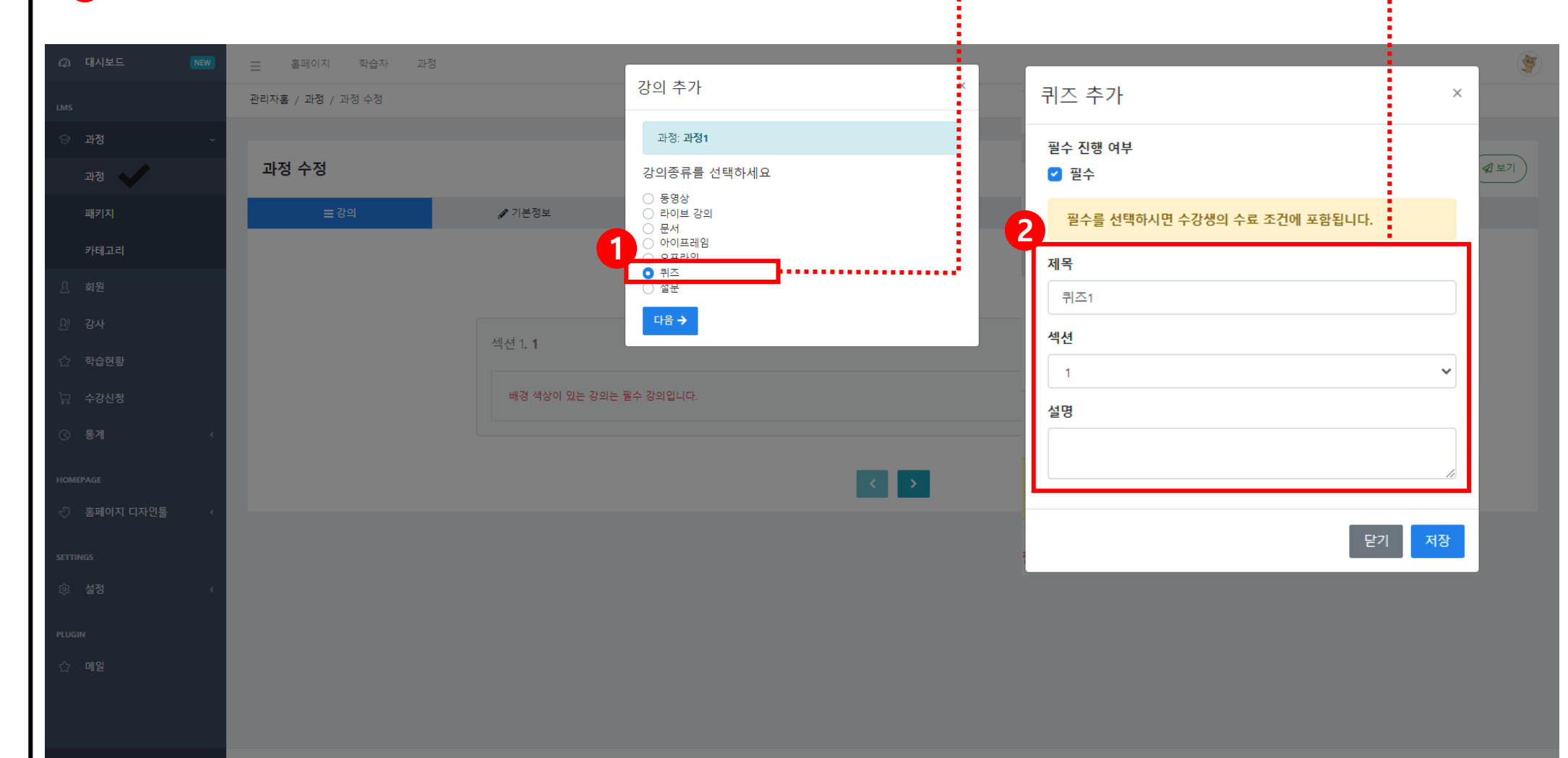

KELDI © 2020.

✔ 세부 과정추가 - 퀴즈

6

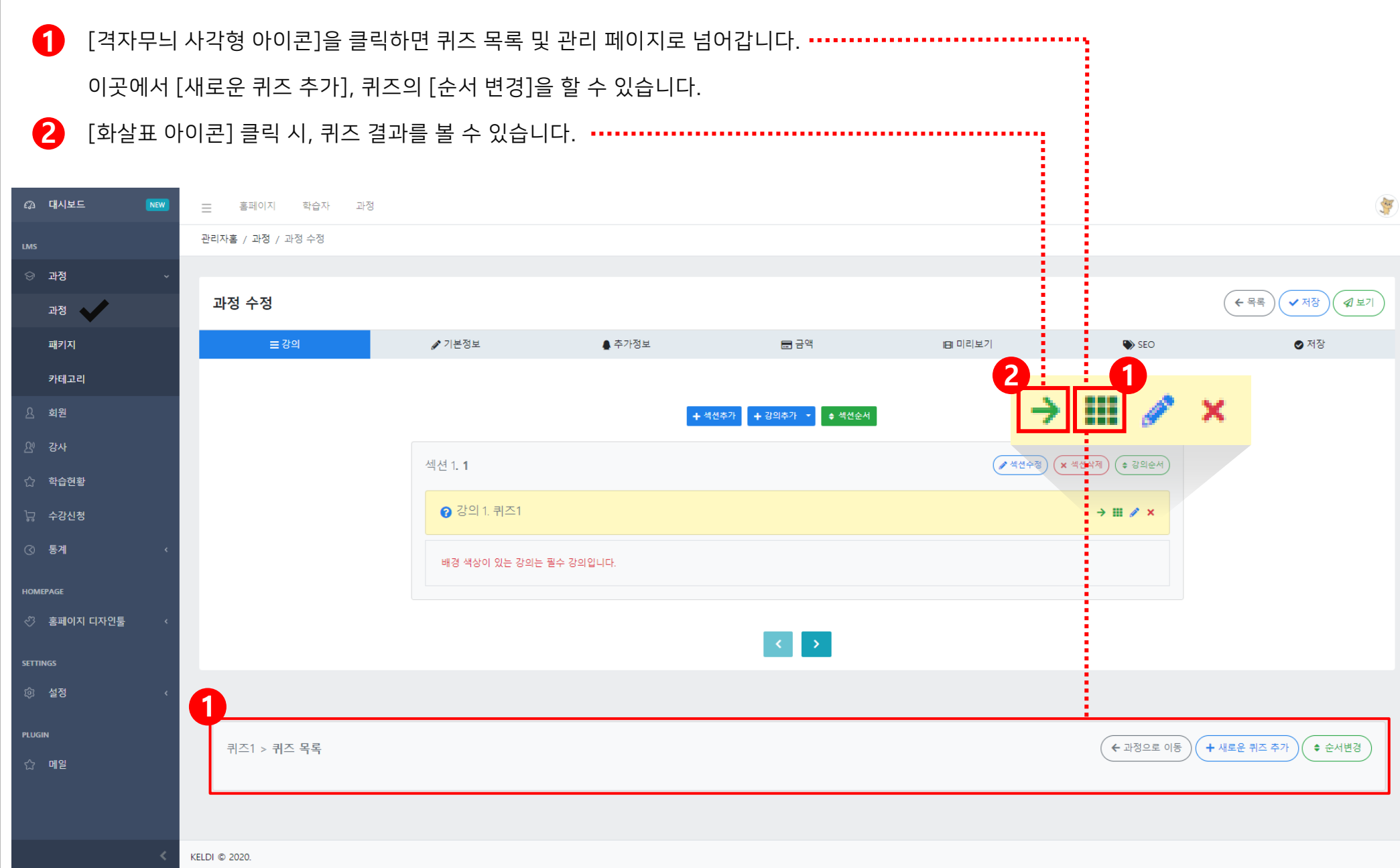

✔ 세부 과정추가 - 설문

[섹션 추가 - 강의 추가]를 클릭한 후 설문을 체크하여 다음으로 넘어갑니다.
 (이미 해당 섹션을 추가하셨다면 강의 추가만 클릭하시면 됩니다.)

2 설문 강의와 관련한 내용을 기재합니다.

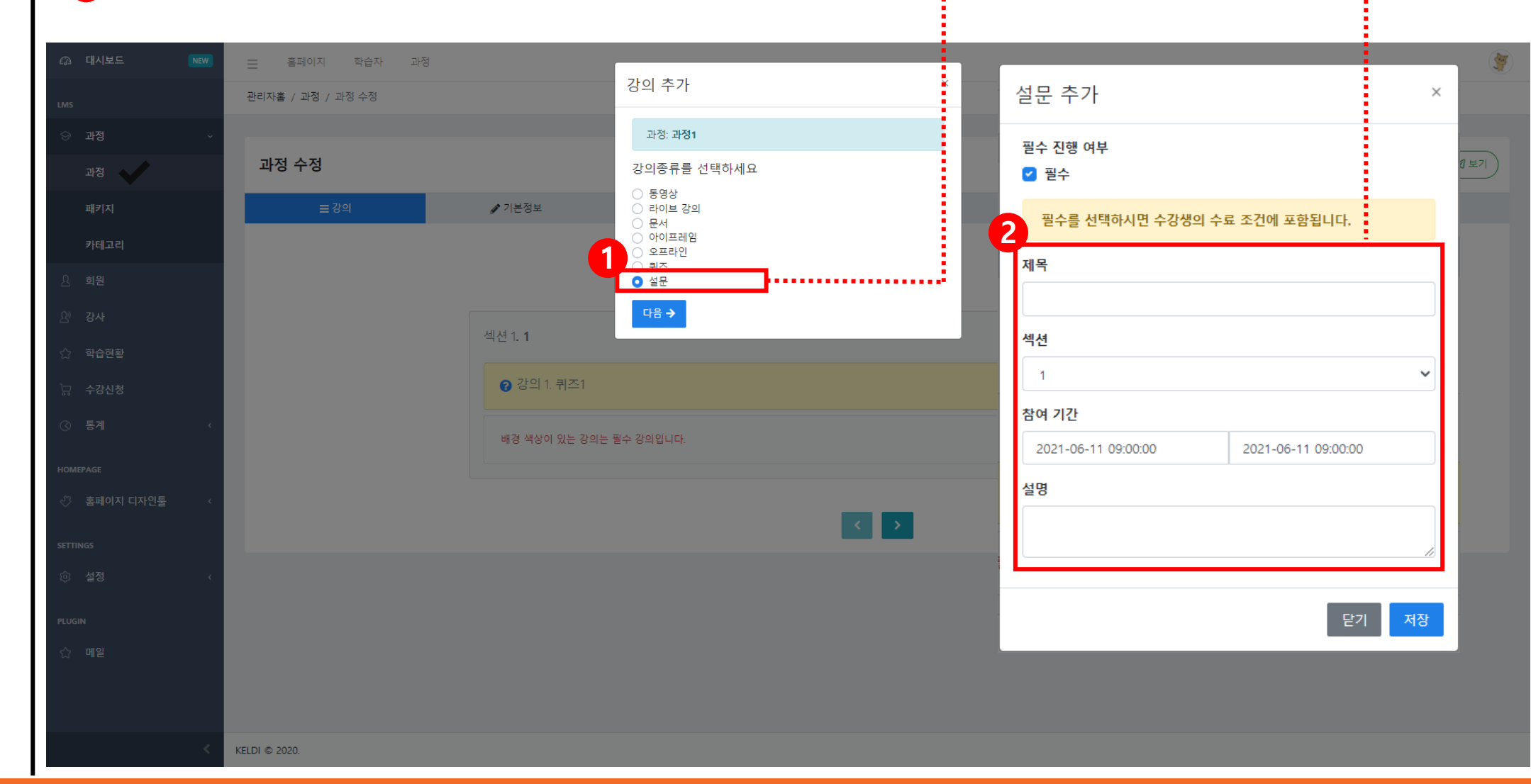

✔ 세부 과정추가 - 퀴즈

[격자무늬 사각형 아이콘]을 클릭하면 설문 목록 및 관리 페이지로 넘어갑니다. 이곳에서 [새로운 질문 추가], 퀴즈의 [순서 변경]을 할 수 있습니다.

2 [화살표 아이콘] 클릭 시, 설문 결과를 볼 수 있습니다.

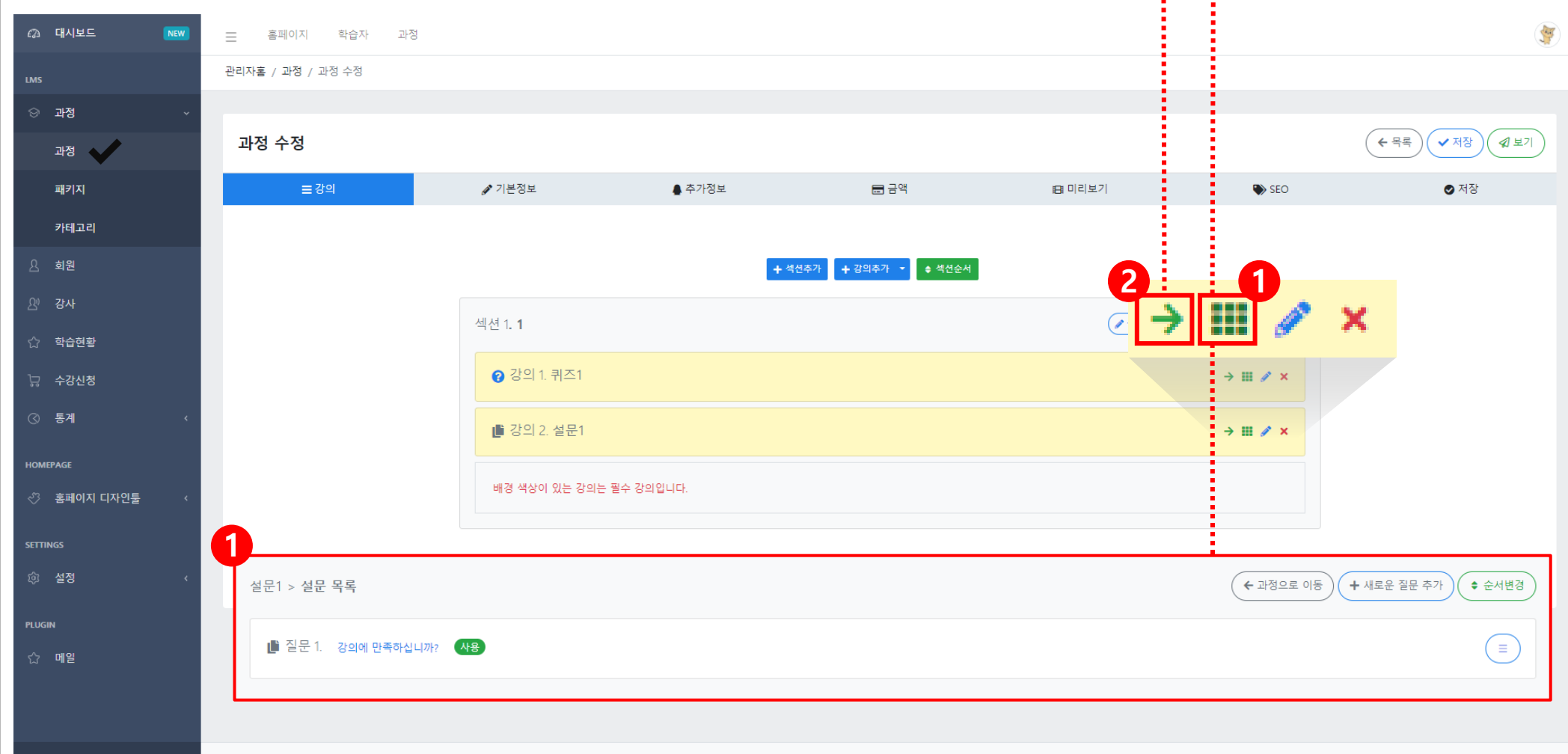

KELDI © 2020.

KELDI © 2020.

| 애당 패키지 | 글 글닉아니       | 세 패키지 상모를 수상이        | 거나 작세일 수 있습니다.                                                                                     |        |           |     |               |
|--------|--------------|----------------------|----------------------------------------------------------------------------------------------------|--------|-----------|-----|---------------|
|        |              |                      |                                                                                                    |        |           |     |               |
|        |              |                      |                                                                                                    |        |           |     |               |
| NEW    | 클 홈페이지       | 학습자 과정               |                                                                                                    |        |           |     |               |
|        | 관리자홈 / 패키지 / | 패키지 목록               |                                                                                                    |        |           |     |               |
| ~      |              |                      |                                                                                                    |        |           |     |               |
|        | 패키지 목록       |                      |                                                                                                    |        |           |     | ( <b>+</b> 패키 |
|        | 패키지명 검색      |                      |                                                                                                    |        |           |     | 보기            |
|        |              |                      |                                                                                                    |        |           |     |               |
|        | ID †         | ↓ 패키지명               | ☆ 과정 목록                                                                                            | 학습일 ↑↓ | 금액 ↑↓     | 상태  | ↑↓            |
|        | 36           | 수학                   | <ul> <li>[이지아카테미] 문서 자료 사용하기</li> <li>[이지아카테미] 동영상 콘텐츠 올리기</li> <li>[이지아카테미] 라이브강의 설정하기</li> </ul> | 0 일    | 8,000 원   | 사용  |               |
|        | 35           | 5월 13일 오후 5시 수업      | <ul> <li>영어 중국어 초보 패키지</li> <li>테스트 패키지</li> </ul>                                                 | 22 일   | 222,222 원 | 사용  |               |
| ,      | 34           | 수학                   | <ul> <li>[이지아카데미] 라이브강의 설정하기</li> <li>[이지아카데미] 아이프레임 형식의 과정 추가하기</li> </ul>                        | 0 일    | 500 원     | 사용  |               |
|        | 25           | 테스트 패키지              | <ul> <li>한눈에 끝내는 프로그래밍 기초</li> <li>테스트 테테</li> </ul>                                               | 30 일   | 500,000 원 | 미사용 |               |
|        | 24           | TEST                 | D.O.E Test                                                                                         | 30 일   | 0 원       | 미사용 |               |
| 니사건물   | 23           | 오늘은 나도 쉐프! 추천 요리 패키지 | ● 중식조리기능사 필기/실기<br>● 혼자서도 잘해요! 혼밥 혼술 레시피                                                           | 365 일  | 50,000 원  | 미사용 |               |
| د      | 20           | 영어 중국어 초보 패키지        | ◎ 왕조보 기조영어<br>◎ 중국어 완전정복! 한달만에 중국어 기초부터 회화까지                                                       | 60 일   | 0 원       | 미사용 |               |
|        |              |                      |                                                                                                    |        |           |     | 1-7/          |

1. 과정관리

#### ✔ 패키지 등록

#### ✔ 과정 카테고리 등록

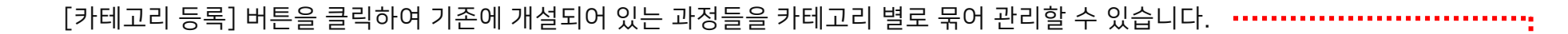

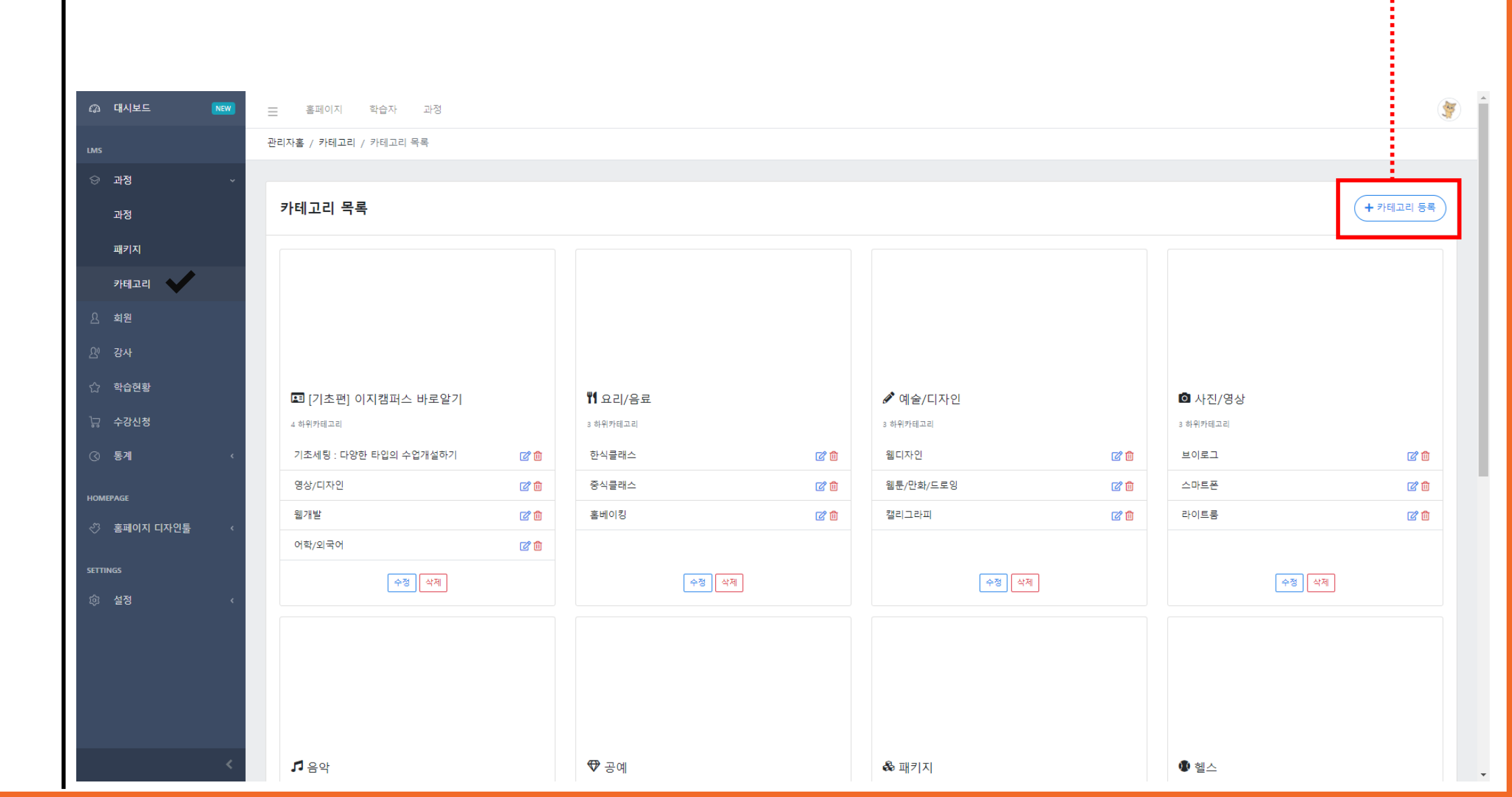

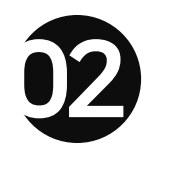

### 회원관리

2. 회원관리

#### ✔ 회원 등록

[그룹 관리], [회원 등록] 버튼을 클릭하여 그룹 및 회원을 수동으로 등록할 수 있습니다.

[회원 일괄등록]은 양식을 다운로드하여 다수의 회원을 일괄 등록할 수 있습니다.

2 [다운로드] 버튼 클릭 시, 엑셀 파일로 회원 데이터를 일괄 다운로드할 수 있습니다.

| 🕼 대시보드 🚺         | IEW | · 홈페이기    | 지 학습     | 자 과정     |       |        |            |                          |             |                        | <b>*</b> |
|------------------|-----|-----------|----------|----------|-------|--------|------------|--------------------------|-------------|------------------------|----------|
| LMS              |     | 관리자홈 / 회원 | / 회원 목록  | <b>R</b> |       |        |            |                          |             |                        |          |
| ☺ 과정             | <   |           |          |          |       |        |            |                          |             |                        | : 2      |
| 요 회원             |     | 회원 목록     | ł        |          |       |        |            |                          | + 그룹 관      | 리 (+ 회원 등록) (+ 회원 일괄등록 | ♥ 다운로드   |
| 요 강사             |     | 그룹        |          |          |       | 기간     |            |                          |             |                        |          |
| ☆ 학습현황           |     | 회계팀       |          |          | •     | 🚔 전체 ▼ |            | 검색                       |             |                        |          |
| □                |     | 이름, 이메일   | 일, 연락처 검 | 냄색       |       |        |            |                          |             |                        | 보기 10\$  |
| () 통계            | <   | ID        | ↑↓       | 사진       | 그룹 ↑↓ | 이름     | ↑↓ 권한      | 이메일 ↑↓                   | 연락처         | ↑↓ 가입일 ↑↓              |          |
| HOMEPAGE         |     | 44        |          | 8        | 없음    | 김나령    |            | sunny.keldi@keldi.co.kr  | 01012341234 | 2021-05-27 13:37:04    |          |
| ◇ 홈페이지 디자인툴      | <   | 43        |          | 8        | 없음    | 네아로    |            | nv_tkwjsrjatn5@naver.com |             | 2021-05-25 12:23:53    |          |
| settings<br>© 설정 | ¢   | 42        |          | 0        | 없음    | 장진영    |            | purple@keldi.co.kr       |             | 2021-05-24 11:06:18    |          |
|                  |     | 41        |          | 8        | 없음    | 윤진아    |            | wlsdk8521@keldi.co.kr    | 01062937213 | 2021-05-11 11:24:09    |          |
|                  |     | 40        |          | 8        | 영업2팀  | 이민수    |            | sdsdsd@ddd.d             | 01028180642 | 2021-04-30 17:53:18    |          |
|                  |     | 39        |          | 8        | 영업2팀  | 최성호    |            | sossungho@hanmail.com    | 01028180642 | 2021-04-30 16:08:02    |          |
|                  |     | 38        |          | 8        | 마케팅팀  | 최성호    | instructor | sossungho@hanmail.net    | 01028180642 | 2021-04-27 14:44:24    |          |
|                  |     | 37        |          | 8        | 마케팅팀  | 홍길동    | instructor | vsunghov@naver.com       | 01028180642 | 2021-04-27 14:08:04    |          |
|                  | <   | 35        |          | 8        | 회계팀   | 테스트    |            | shnh620@keldi.co.kr      | 0100000000  | 2021-04-13 00:56:43    |          |
|                  |     |           |          |          |       |        |            |                          |             |                        |          |

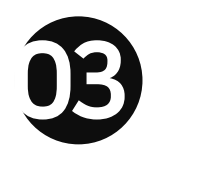

# 강사관리

3. 강사관리

#### ✔ 강사 등록

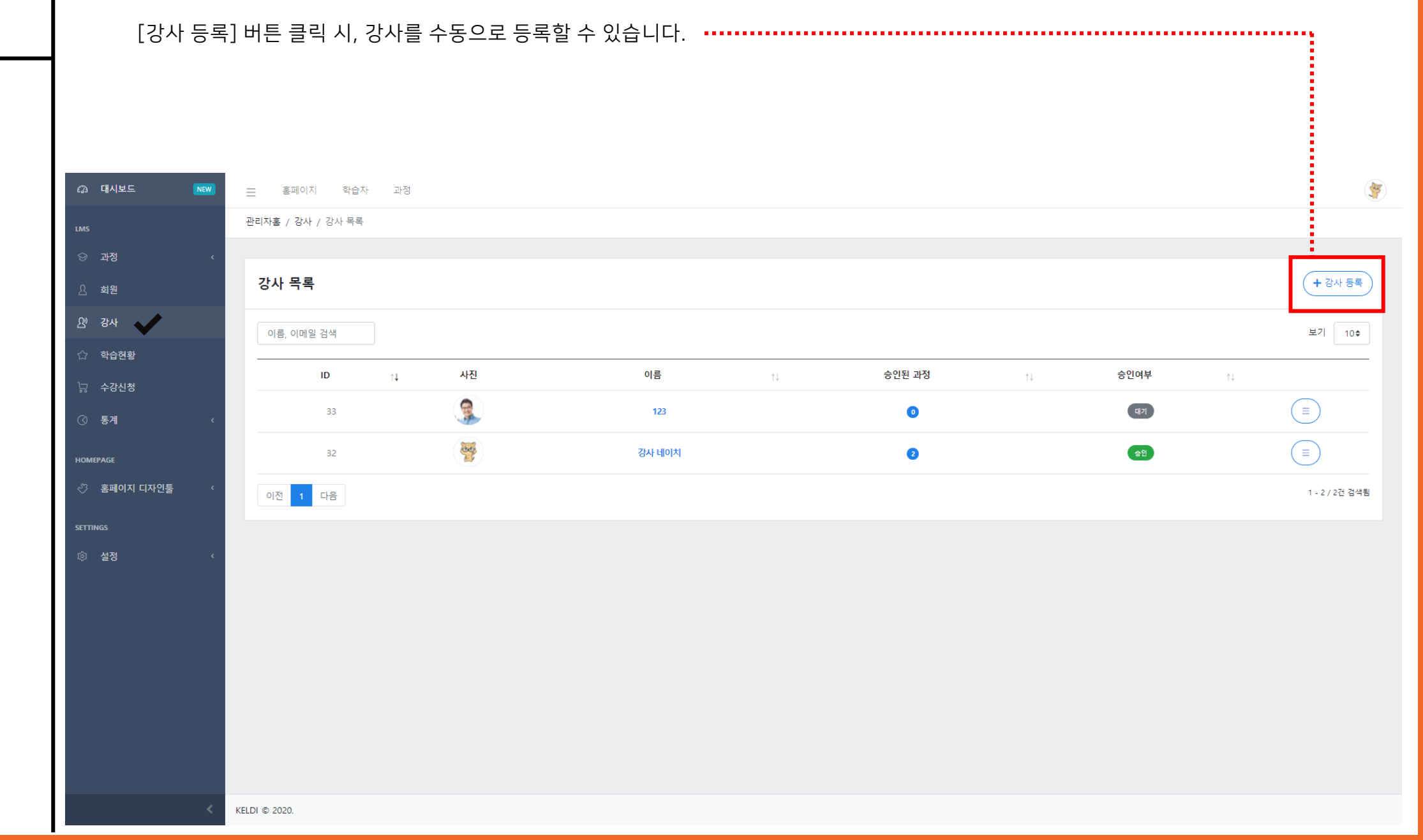

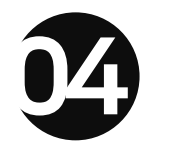

# 화습현황

4. 학습현황

#### ✔ 학습현황 목록

| [다운희      | 로드]ㅂ | 버튼 클릭 시       | , 학습현황을                             | 을 엑셀 파일로 다운로드 하여 괸         | <u>-</u> '리할 수 있 | 습니다. ••••       |            |       |            |            |            |
|-----------|------|---------------|-------------------------------------|----------------------------|------------------|-----------------|------------|-------|------------|------------|------------|
|           |      |               |                                     |                            |                  |                 |            |       |            |            |            |
|           |      |               |                                     |                            |                  |                 |            |       |            |            |            |
| 대시보드      | NEW  | - 홈페이지        | 학습자 과정                              |                            |                  |                 |            |       |            |            |            |
|           |      | 관리자홈 / 학습현황 / | 학습현황 목록                             |                            |                  |                 |            |       |            |            |            |
| 회원        | ۲.   | 학습현황 목록       | ł                                   |                            |                  |                 |            |       |            |            | () 다운로드    |
| 강사        |      | 과정            |                                     | 그룹                         |                  | 진도율             |            |       |            |            |            |
| 학습현황      |      | 전체            |                                     | <ul> <li>▼</li> </ul>      | •                |                 |            | 이상    | 검색         |            |            |
| 수강신청      |      | 이름, 이메일, 과정   | 명 검색                                |                            |                  |                 |            |       |            |            | 보기 10\$    |
| 통계        | <    | ID †↓         | 학습자                                 | ↑↓ 과정                      | 결과               | ↑↓ <b>진도</b> ↑↓ | 수료일 ↑↓     | 상태 ↑↓ | 시작일 🏠      | 종료일 ↑↓     |            |
| PAGE      |      | 141           | 최고관리자<br>admin@keldi.co.kr          | 테스트 패키지                    | 미수료              |                 |            | 사용    | 2021-05-26 |            |            |
| 홈페이지 디자인툴 | ٢    | 140           | 최고관리자<br>admin@keldi.co.kr          | 영어 중국어 초보 패키지              | 미수료              |                 |            | 사용    | 2021-05-26 |            |            |
| 5S        |      | 139           | <b>장진영</b><br>purple@keldi.co.kr    | [이지아카테미] 아이프레임 형식의 과정 추가하기 | 미수료              |                 |            | 사용    | 2021-05-26 | 2022-05-26 |            |
| 설정        | <    | 138           | 최고관리자<br>admin@keldi.co.kr          | [이지아카테미] 아이프레임 형식의 과정 추가하기 | 미수료              |                 |            | 사용    | 2021-05-25 | 2022-05-25 |            |
|           |      | 137           | 최고관리자<br>admin@keldi.co.kr          | [이지아카테미] 아이프레임 형식의 과정 추가하기 | 미수료              |                 |            | 사용    | 2021-05-25 | 2022-05-25 |            |
|           |      | 136           | 최고관리자<br>admin@keld.co.kr           | 지방보조사업교육                   | 수료               | 100%            | 2021-05-25 | 사용    | 2021-05-25 | 2021-06-24 |            |
|           |      | 135           | <b>윤진아</b><br>włsdk8521@keldi.co.kr | 지방보조사업교육                   | 수료               | 100%            | 2021-05-24 | 사용    | 2021-05-24 | 2021-06-23 |            |
|           |      | 134           | 최고관리자<br>admin@keldi.co.kr          | [이지아카테미] 아이프레임 형식의 과정 추가하기 | 수료               | 100%            | 2021-05-24 | 사용    | 2021-05-21 | 2022-05-21 |            |
|           |      | 132           | 최고관리자<br>admin@keldi.co.kr          | [이지아카테미] 라이브강의 설정하기        | 미수료              |                 |            | 사용    | 2021-05-20 |            |            |
|           |      |               | 치고과리자                               |                            |                  |                 |            |       |            |            | $\bigcirc$ |

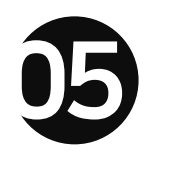

# 

5. 수강신청

| ✔ 수강 신청<br>[수강 등록] 버튼을 클릭한 후 과정, 학습자 등의 내역을 직접 입력하여 수강 신청이 가능합니다. |                                                                                                    |           |  |  |  |  |  |  |  |  |  |
|-------------------------------------------------------------------|----------------------------------------------------------------------------------------------------|-----------|--|--|--|--|--|--|--|--|--|
| 3 대시보드 NEW                                                        | 三 홈페이지 학습자 과정                                                                                             | <b>\$</b> |  |  |  |  |  |  |  |  |  |
| LMS                                                               | 관리자홀 / 수강신청 / 수강신청 목록                                                                                     |           |  |  |  |  |  |  |  |  |  |
| ☺ 과정 <                                                            |                                                                                                    |           |  |  |  |  |  |  |  |  |  |
| 요 회원                                                              | 수강신청 목록                                                                                                   | 등록        |  |  |  |  |  |  |  |  |  |
| 요 <sup>,</sup> 강사                                                 | 이름, 이메일, 과정명 검색                                                                                           | 10\$      |  |  |  |  |  |  |  |  |  |
| ☆ 학습현황                                                            |                                                                                                    | =         |  |  |  |  |  |  |  |  |  |
| 🗔 수강신청 🗸                                                          | ID t↓ 주문번호 t↓ 신청과정 예정금액 t↓ 결제금액 t↓ 결제방법 t↓ 승인여부 t↓ 신청일 t↓ 결제일 t↓<br>                                      |           |  |  |  |  |  |  |  |  |  |
| ·<br>( الجماع (                                                   | 192 2021052604405742 • [이지아카테미] 아이프레임 형식의 과정 추가하기 0 원 0 원 구료 순인 2021-05-26 16:40:57 2021-05-26 16:40:57 = | )         |  |  |  |  |  |  |  |  |  |
|                                                                   | 191 202105250313381 • [이지아카데미] 아이프레임 형식의 과정 추가하기 0원 0원 무료 순원 2021-05-25 15:13:38 2021-05-25 15:13:38      | )         |  |  |  |  |  |  |  |  |  |
|                                                                   | 190 202105250313111 • [이지아카데미] 아이프레임 형식의 과정 추가하기 0원 0원 무료 승원 2021-05-25 15:13:11 2021-05-25 15:13:11 ( =  | )         |  |  |  |  |  |  |  |  |  |

0 원

0 원

0 원

0 원

0 원

0 원

20,000 원

무료

무료

무료

무료

무료

무료

카드

0 원

0 원

0 원

0 원

0 원

0 원

0 원

승인

승인

승인

승인

승인

승인

대기

2021-05-25 09:47:19

2021-05-24 13:39:02

2021-05-21 14:42:32

2021-05-21 13:40:18

2021-05-20 16:53:22

2021-05-19 15:59:28

2021-05-19 12:05:31

| KELDI © 2020. |
|---------------|
|               |

189

188

187

186

185

184

183

202105250947191 • 지방보조사업교육

2021052401390241 • 지방보조사업교육

202105210140181 • test

202105191205311 • D.O.E Test

이전 1 2 3 4 5 ... 19 다음

202105210242321 • [이지아카데미] 아이프레임 형식의 과정 추가하기

202105200453221 • [이지아카데미] 라이브강의 설정하기

202105190359281 • [이지아카데미] 동영상 콘텐츠 올리기

◇ 홈페이지 디자인툴

1 - 10 / 186건 검색됨

2021-05-25 09:47:19

2021-05-24 13:39:02

2021-05-21 14:42:32

2021-05-21 13:40:18

2021-05-20 16:53:22

2021-05-19 15:59:28

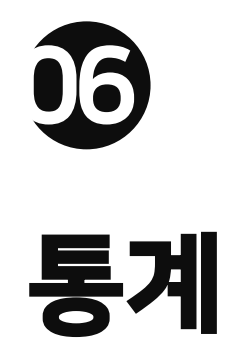

KELDI © 2020.

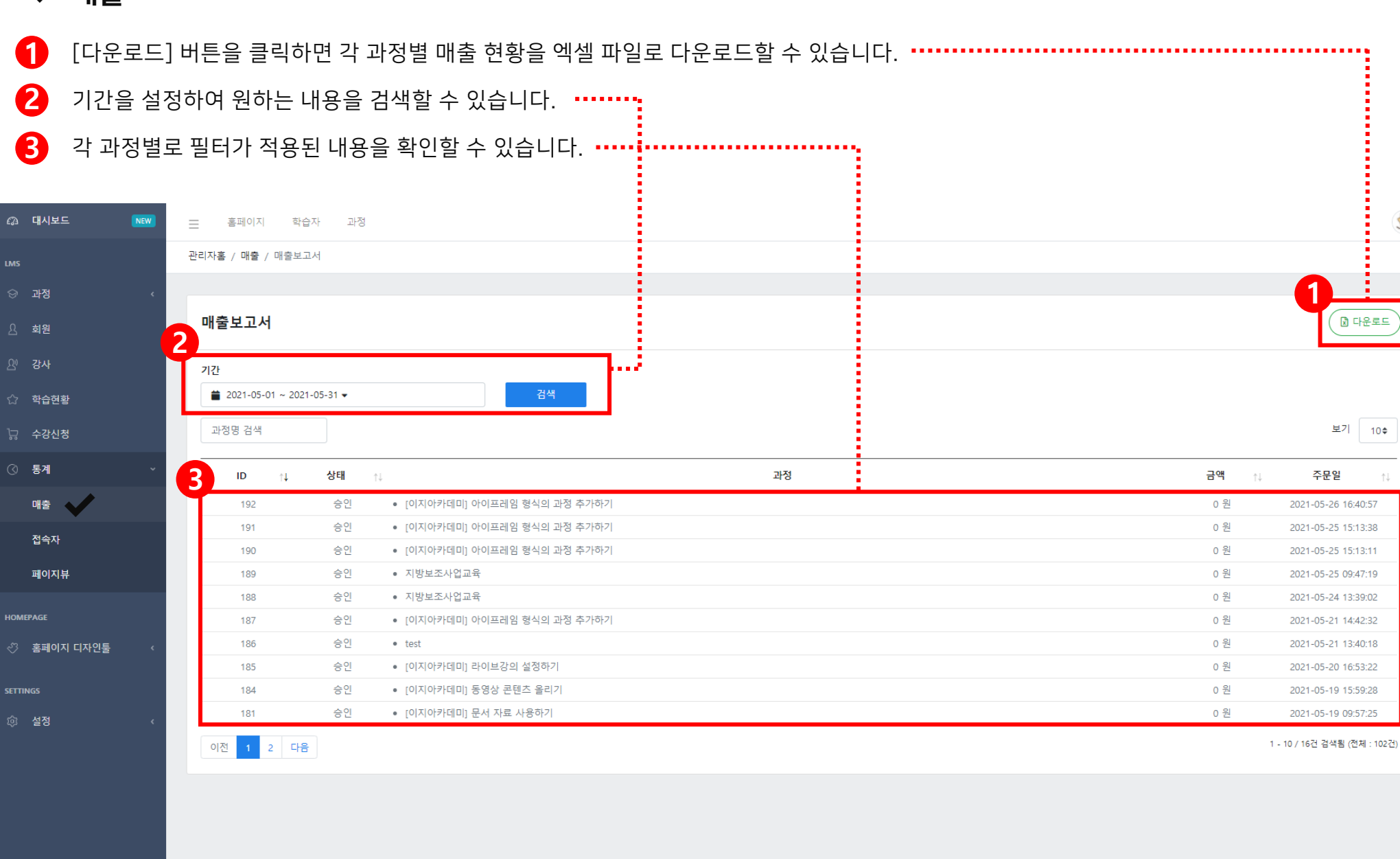

6. 통계

#### ✔ 매출

6. 통계

#### ✔ 접속자

IP, 접속 국가 및 도시, 디바이스, 브라우저, 체류시간 등의

접속자 정보를 확인하고 다양한 자료로 활용할 수 있습니다.

| 대시보드 NEW    | 글 홈페이지       | 학습자 과정         |                |              |         |        |                   |            |                     | 3                   |
|-------------|--------------|----------------|----------------|--------------|---------|--------|-------------------|------------|---------------------|---------------------|
|             | 관리자홈 / 접속자 / | 접속자 목록         |                |              |         |        |                   |            |                     |                     |
| 과정 ‹        |              |                |                |              |         |        |                   |            |                     |                     |
| 회원          | 접속자 목록       |                |                |              |         |        |                   |            |                     |                     |
| 강사          | 검색어          |                |                |              |         |        |                   |            |                     | 보기 10\$             |
| 학습현황        | ID           | †↓ IP †↓       | 국가 ↑↓          | 도시 ↑↓        | 디바이스 ↑↓ | 브라우저 泠 | 리퍼러               | 체류시간       | 등록시간 ↑↓             | 수정시간 🐴              |
| 수강신청        | 1005         | 211.204.2.151  | South Korea    | Seoul        | desktop | Chrome |                   | 51분 54조    | 2021-05-27 15:18:11 | 2021-05-27 16:10:05 |
| 통계 ~        | 1004         | 138.246.253.24 | Unknown        | Unknown      | desktop | Chrome |                   | 1초         | 2021-05-27 14:10:01 | 2021-05-27 14:10:01 |
|             | 1003         | 107.150.63.170 | Unknown        | Unknown      | desktop | Chrome | www.google.com.hk | 1초         | 2021-05-27 14:08:31 | 2021-05-27 14:08:31 |
| 매출          | 1002         | 107.150.52.196 | Unknown        | Unknown      | desktop | Chrome | www.google.com.hk | 1초         | 2021-05-27 13:42:50 | 2021-05-27 13:42:50 |
| 접속자         | 1001         | 106.245.87.130 | South Korea    | Eunpyeong-gu | desktop | Chrome |                   | 5시간 4분 33초 | 2021-05-27 11:04:31 | 2021-05-27 16:09:04 |
| 페이지뷰        | 1000         | 182.217.37.173 | South Korea    | Geumcheon-gu | desktop | Chrome |                   | 6시간 57분 7초 | 2021-05-27 09:18:18 | 2021-05-27 16:15:25 |
|             | 999          | 128.14.141.34  | Unknown        | Unknown      | desktop | Chrome | 141.164.36.167    | 1초         | 2021-05-27 08:01:47 | 2021-05-27 08:01:47 |
| PAGE        | 998          | 185.142.236.43 | Netherlands    | Amsterdam    | desktop | Chrome |                   | 1초         | 2021-05-27 07:21:57 | 2021-05-27 07:21:57 |
| 홈페이지 디자인툴 〈 | 997          | 139.162.207.84 | United Kingdom | London       | desktop | Chrome | 141.164.36.167    | 1초         | 2021-05-27 04:06:55 | 2021-05-27 04:06:55 |
| NGS         | 996          | 128.14.133.58  | Unknown        | Unknown      | desktop | Chrome | 141.164.36.167    | 1초         | 2021-05-27 03:01:25 | 2021-05-27 03:01:25 |
| 설정 〈        | 이전 1 2       | 3 4 5 10       | 1 다음           |              |         |        |                   |            |                     | 1 - 10 / 1,005건 검색됨 |

6. 통계

#### ✔ 페이지 뷰

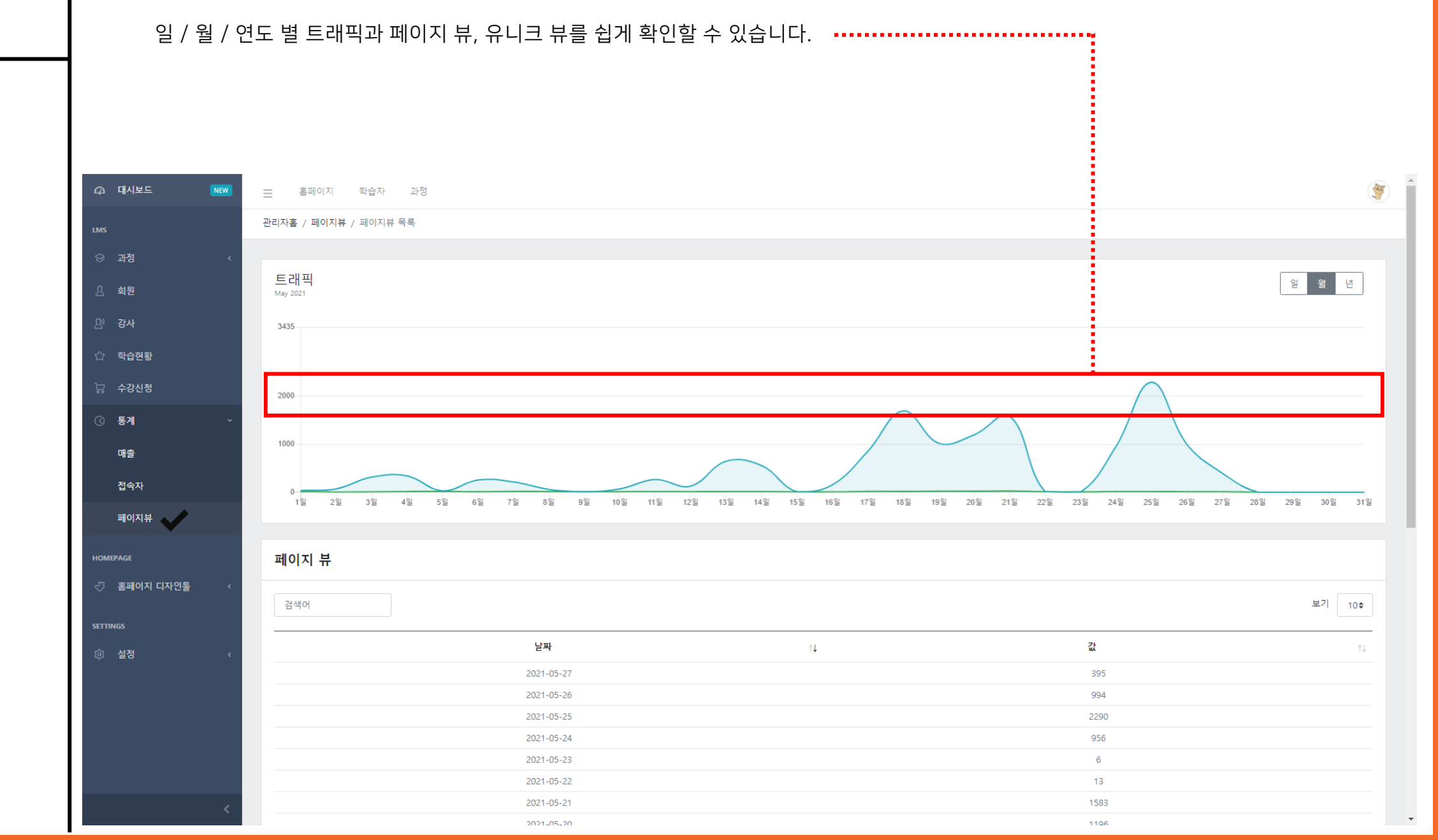

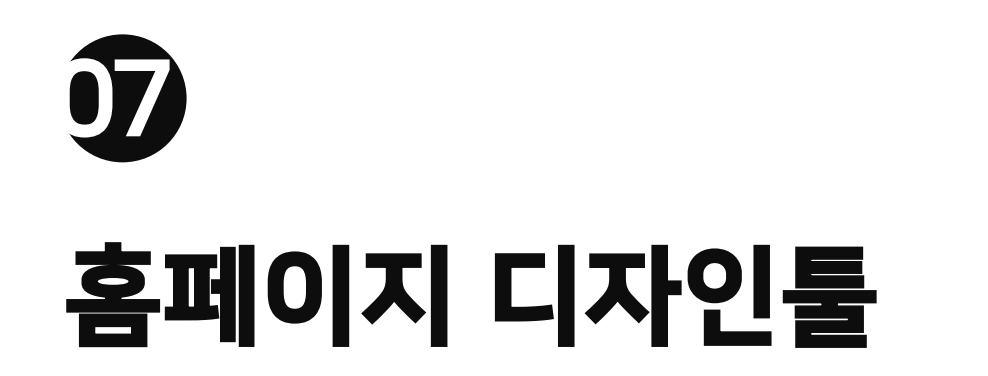

| ┃ ✔ 페이지    |                                      |                  |                         |                |
|------------|--------------------------------------|------------------|-------------------------|----------------|
| 1 [페이지 -   | 등록] 버튼을 클릭하면 홈페이지의 각 랜딩 페이지를 만{      | 들 수 있습니다. •••••• |                         |                |
| 2 각 페이지    | 이 선택 시, 수정 및 삭제 등의 관리가 가능합니다. •••••• |                  |                         |                |
|            |                                      |                  |                         |                |
|            |                                      |                  |                         |                |
| 🕼 대시보드 NEW | 2 홈페이지 학습자 과정                        |                  |                         | ۲              |
| LMS        | 관리자홀 / 페이지 / 페이지 목록                  |                  |                         |                |
| ☆ 과정 〈     |                                      |                  |                         |                |
| 요 회원       | 페이지 목록                               |                  |                         | + 페이지 등록       |
| 요 강사       | 제목검색                                 |                  |                         | 보기 10\$        |
| ☆ 학습현황     | <br>ID ↑↓ 제목 ↑↓                      | URL              | ↑↓ 레이아웃 ↑↓ 등록시간 ↑↓      |                |
| □ 구강신청     | 10 <b>ff</b>                         | /crm/10/ff       | web 2021-05-04 14:24:15 | 복제 수정 삭제       |
| ও জনা ব    | 2 9 페이지 테스트                          | /crm/9/페이지-테스트   | web 2021-04-26 14:38:31 | 복제 수정 삭제       |
| HOMEPAGE   | 6 회사소개                               | /crm/6/테스트       | web 2021-03-24 15:49:40 | 복제 수정 삭제       |
| 페이지 디자근물   | 3 테스트1                               | /crm/3/테스트1      | web 2021-03-23 13:54:05 | 복제 수정 삭제       |
| 불로그        | 1 意从会2개                              | /crm/1/회사소개      | web 2021-02-23 20:06:29 | 복제 수정 삭제       |
| 게시판        | 이전 1 다음                              |                  |                         | 1 - 5 / 5건 검색됨 |
| 배너         |                                      |                  |                         |                |
| 팝업         |                                      |                  |                         |                |
| 메뉴         |                                      |                  |                         |                |
| SETTINGS   |                                      |                  |                         |                |
|            |                                      |                  |                         |                |
|            |                                      |                  |                         |                |
| <          | KELDI © 2020.                        |                  |                         |                |

7. 홈페이지 디자인툴

7. 홈페이지 디자인툴

#### ✔ 게시판

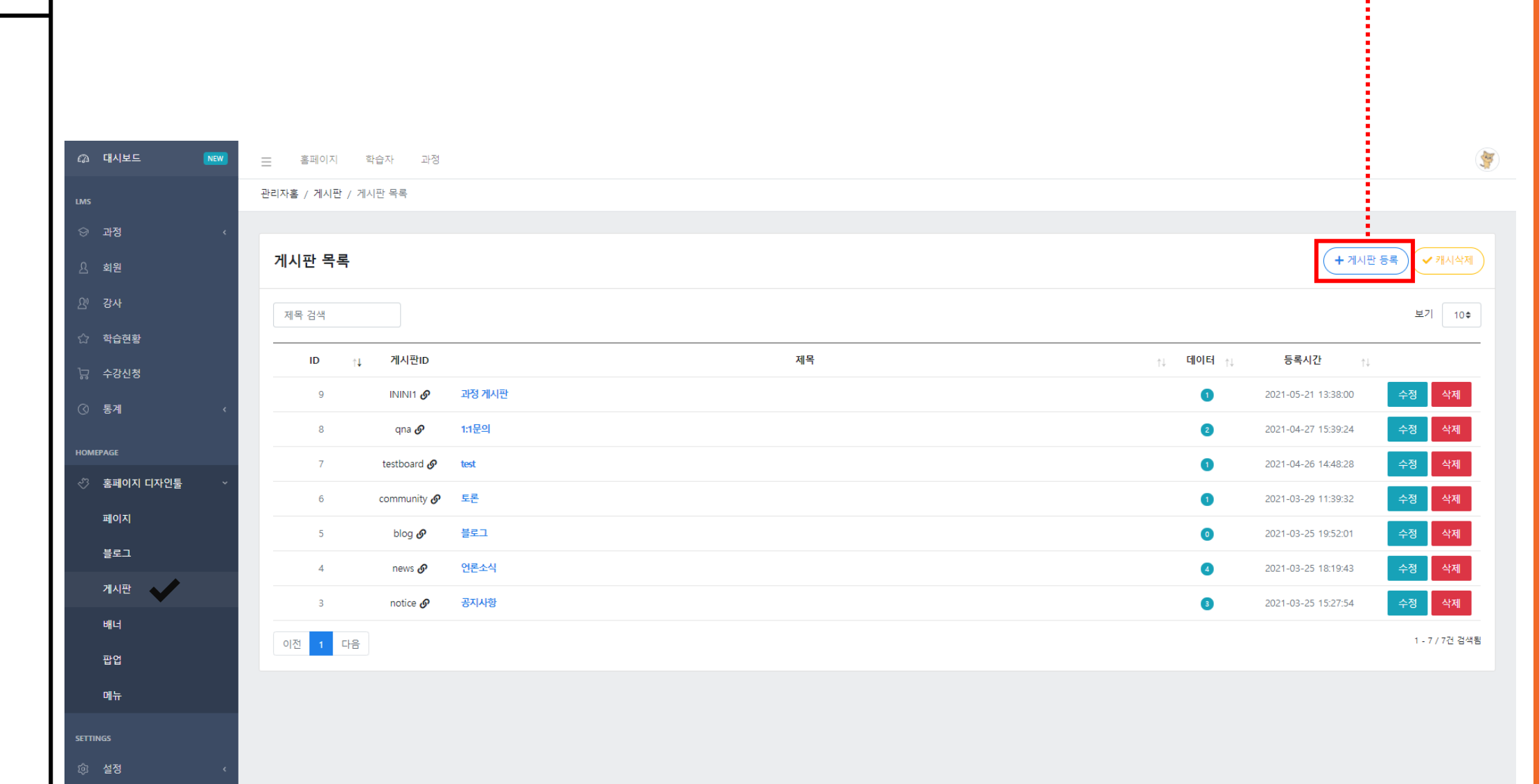

[게시판 등록] 버튼을 클릭하면 홈페이지 게시판에 새로운 글을 게시할 수 있습니다.

KELDI © 2020.

7. 홈페이지 디자인툴

#### ✔ 배너

KELDI © 2020.

|     | [배너 등 | 록] 버 | 튼을 클릭하면         | 홈페이지 메 | 인 페이지에 | 노출되는 배 | 너 이미지를 | 직접 등록할 | 말 수 있습니다 | 가. ••••• | <br> |   |
|-----|-------|------|-----------------|--------|--------|--------|--------|--------|----------|----------|------|---|
|     |       |      |                 |        |        |        |        |        |          |          |      |   |
|     |       |      |                 |        |        |        |        |        |          |          |      |   |
|     |       | _    |                 |        |        |        |        |        |          |          |      |   |
| 시보드 | NEW   |      | 홈페이지 학습자        | 과정     |        |        |        |        |          |          |      |   |
|     |       | 관리:  | 자홈 / 배너 / 배너 목록 |        |        |        |        |        |          |          |      |   |
| 정   |       | <    |                 |        |        |        |        |        |          |          |      |   |
|     |       |      |                 |        |        |        |        |        |          |          |      | _ |

4

|                                       | 관디사홈 / 배너 | 1 / 배너 폭독    |         |    |    |        |    |     |                       |             |
|---------------------------------------|-----------|--------------|---------|----|----|--------|----|-----|-----------------------|-------------|
| 정 <                                   |           |              |         |    |    |        |    |     |                       |             |
| 원                                     | 배너 목록     | <del>1</del> |         |    |    |        |    | +   | • 배너 등록               | ✔ 캐시삭제      |
| 사                                     | 제목 검색     |              |         |    |    |        |    |     | 보기                    | 7  10\$     |
| 습현황                                   |           |              |         |    |    |        |    |     |                       |             |
| 강신청                                   | ID        | ןגןםןס ↓     |         | 제목 | ↑↓ | 위치     | ţ↓ | 상태  | $\uparrow \downarrow$ |             |
| <br>Л (                               | 18        | *            | 교육      |    |    | 인텍스 메인 |    | 미사용 | 수정                    | 삭제          |
|                                       | 17        |              | 취미      |    |    | 인덱스 메인 |    | 미사용 | 수정                    | 삭제          |
| δΕ                                    | 16        | - 194        | 주식      |    |    | 인덱스 메인 |    | 미사용 | 수정                    | 삭제          |
| 페이지 디자인툴 🛛 🗸                          | 14        |              | 진짜 LMS  |    |    | 인덱스 메인 |    | 사용  | 수정                    | 삭제          |
| 이지                                    | 13        |              | 못해도 괜찮아 |    |    | 인덱스 메인 |    | 사용  | 수정                    | 삭제          |
| ····································· | 12        | 1980<br>     | 누구나 손쉽게 |    |    | 인덱스 메인 |    | 사용  | 수정                    | 삭제          |
| 시판                                    | 11        |              |         |    |    | 인덱스 메인 |    | 미사용 | 수정                    | 삭제          |
| ч 🗸                                   | 10        |              | 네이버로 이동 |    |    | 인텍스 메인 |    | 미사용 | 수정                    | 삭제          |
| 5 <u>1</u>                            | 9         |              |         |    |    | 인덱스 메인 |    | 미사용 | 수정                    | 삭제          |
| h                                     | 8         |              |         |    |    | 인덱스 메인 |    | 미사용 | 수정                    | 삭제          |
|                                       | 이전 1      | 2 다음         |         |    |    |        |    |     | 1 - 10                | ) / 13건 검색됨 |
| 정 ‹                                   |           |              |         |    |    |        |    |     |                       |             |

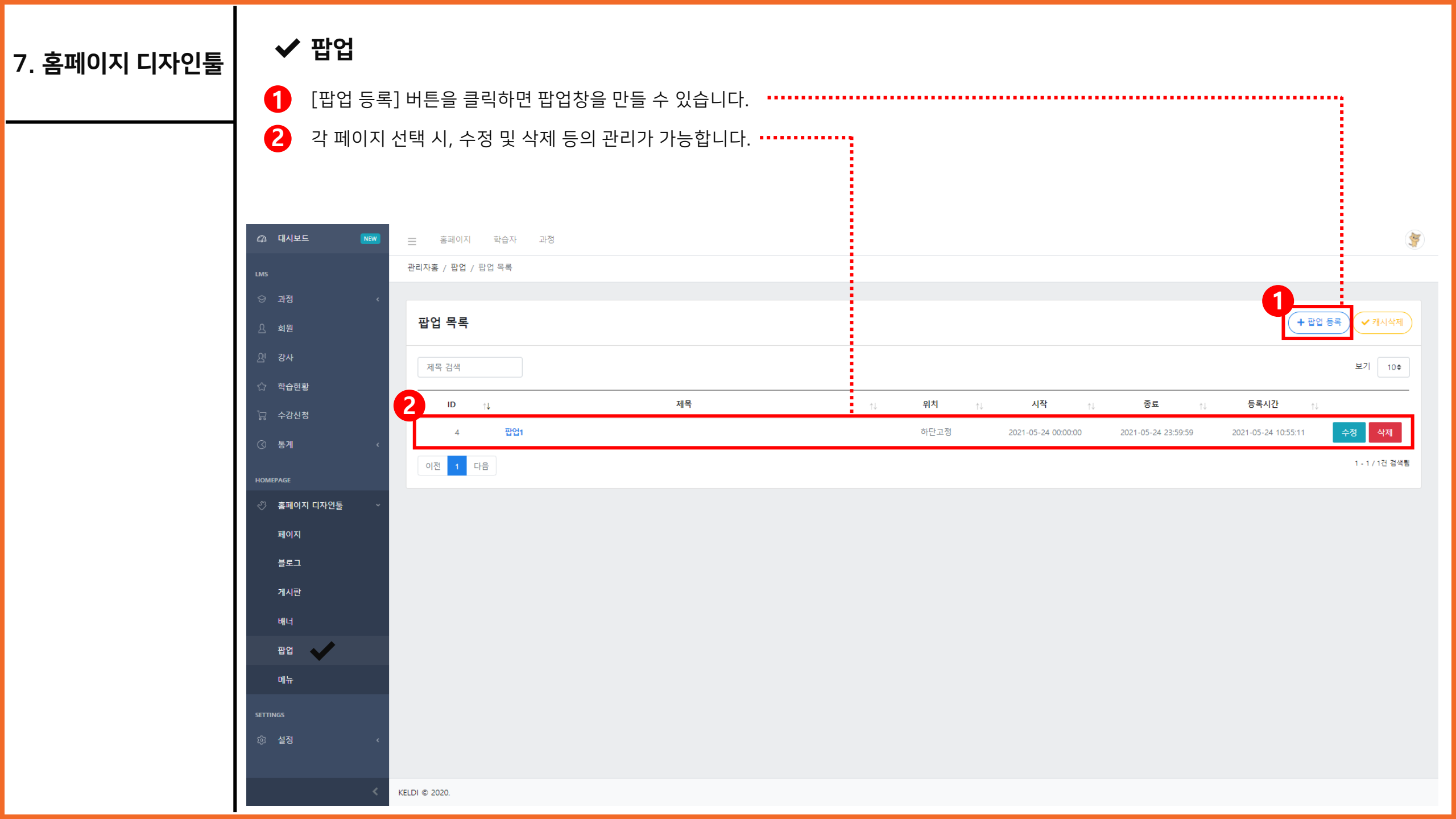

| 7. 홈페이지 디자인툴 | 🗸 메뉴            |                                 |          |           |
|--------------|-----------------|---------------------------------|----------|-----------|
|              | 1 [메뉴 등록        | ] 버튼을 클릭하면 홈페이지 상단에 노출되는 메뉴를 만들 | 수 있습니다.  | :         |
|              | 2 각 메뉴는         | 최대 3depth까지 직접 설정할 수 있습니다.      | •        |           |
|              |                 |                                 |          |           |
|              |                 |                                 |          |           |
|              | ℓゐ 대시보드 NEW     | 📃 홈페이지 학습자 과정                   |          | <b>(</b>  |
|              | LMS             | 관리자홈 / 메뉴                       |          |           |
|              | ☆ 과정 〈          |                                 | <b>1</b> |           |
|              | 요 회원            | 메뉴                              | (+ m#    | 등록 ✔ 캐시삭제 |
|              | <u>위</u> 강사     | 회사소개                            |          | R A X     |
|              | ☆ 학습현황          | 공지사항                            |          | 6 8 ×     |
|              | 🗔 수강신청          | 과정                              |          | 69 / ×    |
|              | ৫ ছন            | 강사                              |          | 8 1 ×     |
|              | Homepage        | 블로그                             |          | 69 Ø ×    |
|              | 🖑 홈페이지 디자인툴 🛛 🗸 | 2 1:1문의<br>※ 최대 3 Denth까지 지원하니다 |          | & # ×     |
|              | 페이지             |                                 |          |           |
|              | 블로그             |                                 |          |           |
|              | 게시판             |                                 |          |           |
|              | 배너              |                                 |          |           |
|              | 팝업              |                                 |          |           |
|              | 메뉴              |                                 |          |           |
|              | SETTINGS        |                                 |          |           |
|              | ⓒ 설정 <          |                                 |          |           |
|              | <               | KELDI © 2020.                   |          |           |

T

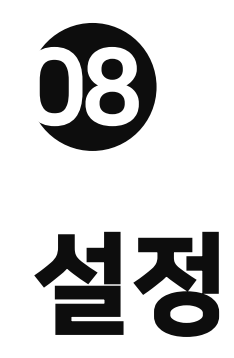

#### ✔ 환경설정

1 사이트명, 결제 기본 원화, 대표번호 등의 기본 시스템 설정부터

메인 배너, 메인 상단 로고, API 연동 등을 사용자가 직접 설정할 수 있습니다.

2 [저장] 버튼을 클릭하면 설정한 값으로 홈페이지 환경설정이 저장됩니다.

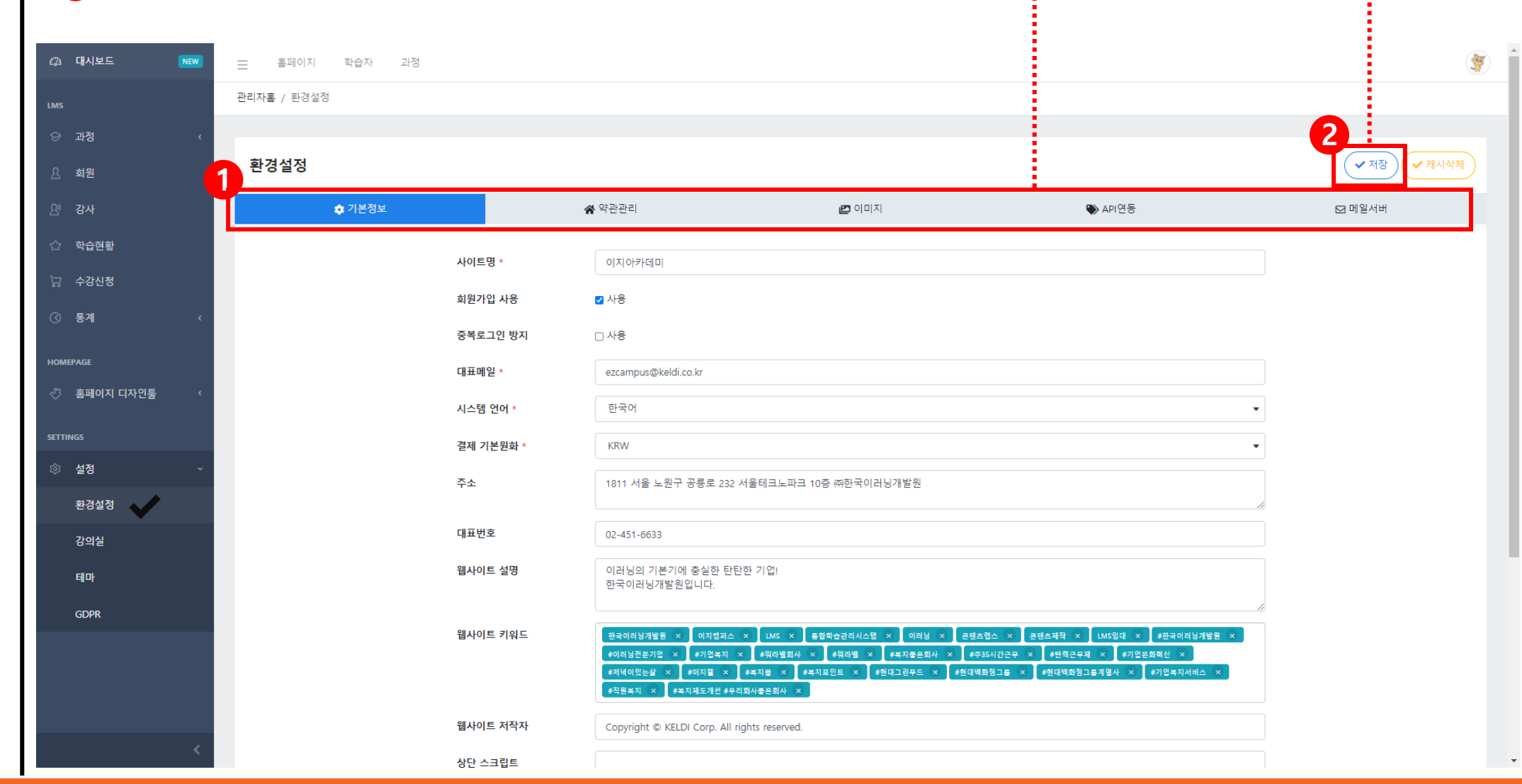

#### ✔ 강의실

[강의실 등록] 버튼을 클릭하면 강의실 목록에 새로운 강의실을 추가할 수 있습니다.

| 🕼 대시보드 🛛 NEW | 📃 홈페이지 학습자 과정       |                           |    |    | <b>*</b>   |
|--------------|---------------------|---------------------------|----|----|------------|
| LMS          | 관리자홈 / 강의실 / 강의실 목록 |                           |    |    |            |
| ☺ 과정 〈       |                     |                           |    |    |            |
| 요 회원         | 강의실 목록              |                           |    |    | + 강의실 등록   |
| <i>완 강</i> 사 | 검색어                 |                           |    |    | 보기 10\$    |
| ☆ 학습현황       |                     | 이르                        |    | 사태 |            |
| 🗔 수강신청 🔹 🗸   |                     |                           | î↓ | 84 |            |
| ④ 보고서        | 3                   | 1003至                     |    | 사용 |            |
| HOMEPAGE     | 2                   | 1002호                     |    | 사용 |            |
| ♂ 홈페이지 CMS < | 1 서울                | 노원구 공릉로 232 서울테크노파크 1001호 |    | 사용 |            |
| SETTINGS     | 이전 1 다음             |                           |    |    | 1 - 3 / 3건 |
| @ 설정 ~       |                     |                           |    |    |            |
| 환경설정         |                     |                           |    |    |            |
| 강의실          |                     |                           |    |    |            |
| 테마           |                     |                           |    |    |            |
| GDPR         |                     |                           |    |    |            |
|              |                     |                           |    |    |            |
|              |                     |                           |    |    |            |
|              |                     |                           |    |    |            |
|              | KEIDI @ 2020        |                           |    |    |            |

#### ✔ 테마

1 [테마 등록] 버튼 클릭 시, 새로운 테마를 추가할 수 있습니다.

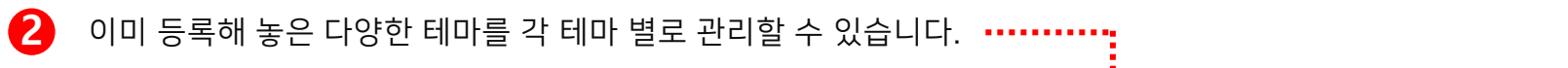

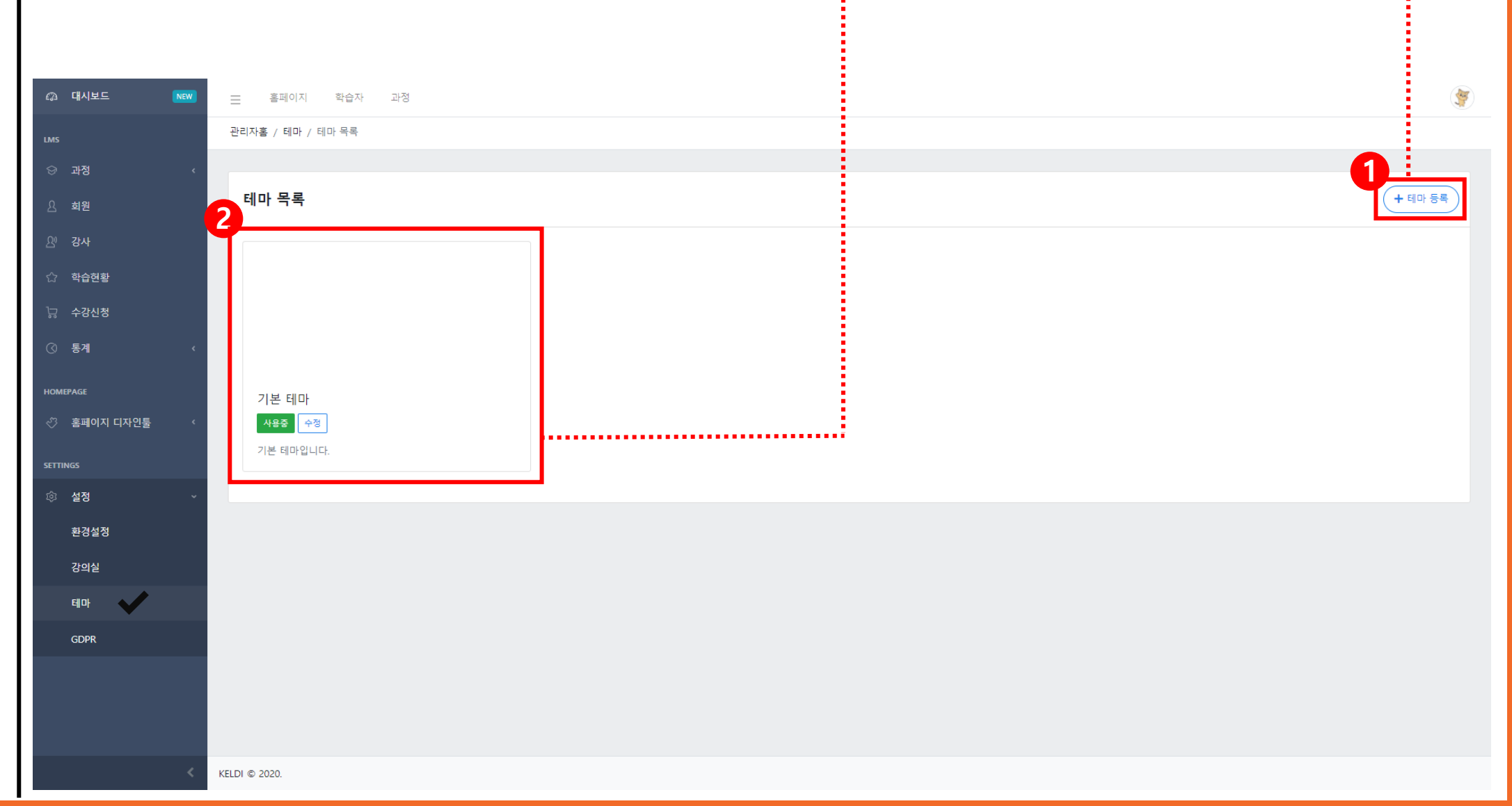

#### ✓ GDPR

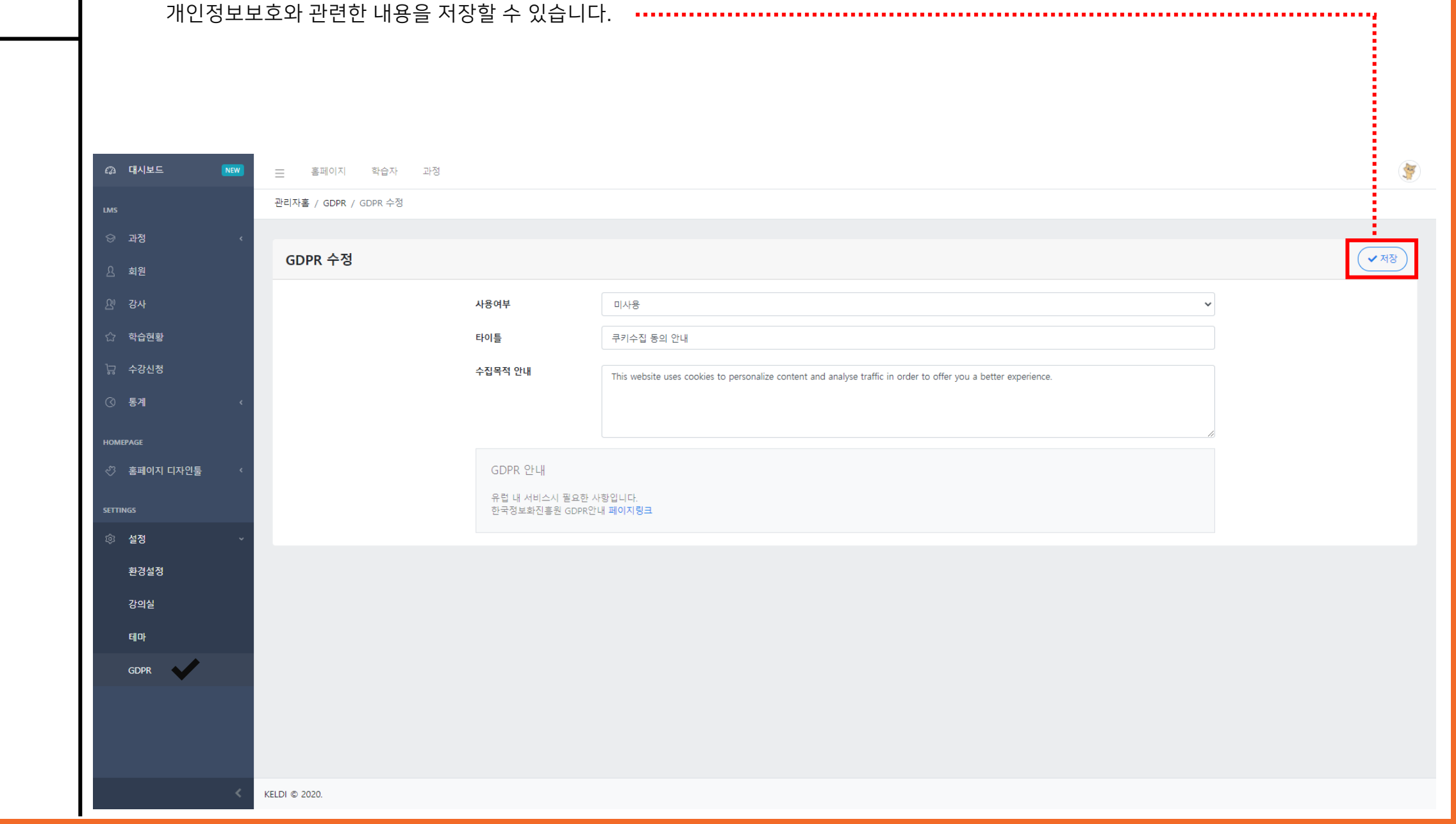

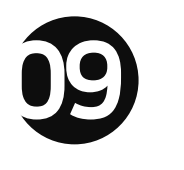

## 플러그인

9. 플러그인

✔ 플러그인 - SMS

1 잔액 정보에서 사용 가능한 SMS, LMS의 잔여 문자량을 확인할 수 있습니다.

2 받는 사람은 [회원 직접 선택(소수 인원 선택)], [과정으로 선택(해당 과정을 듣는 전 인원 선택)],

[해당 그룹 선택(그룹으로 묶인 인원 선택)] 중 선택적으로 메시지를 전송할 수 있습니다.

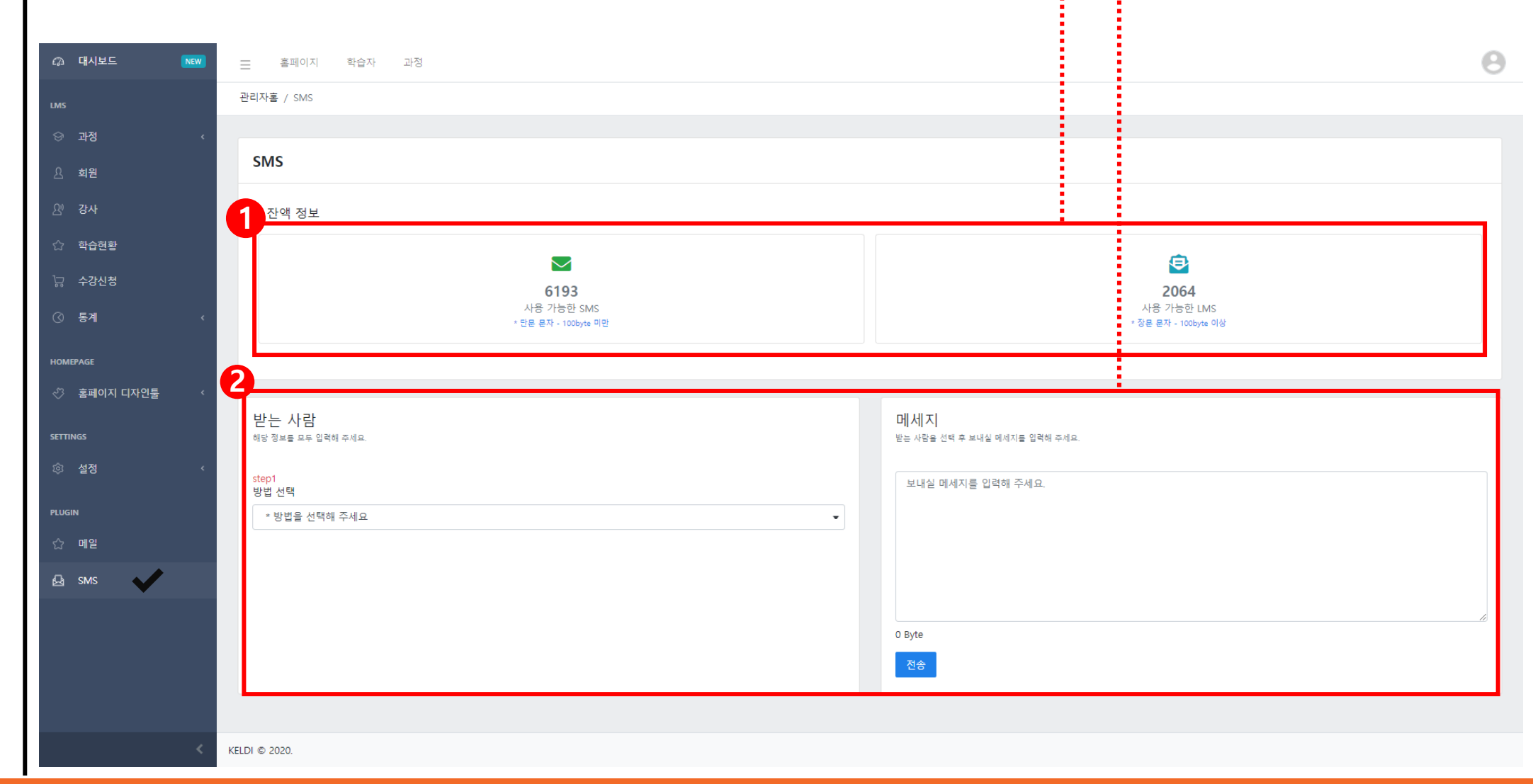

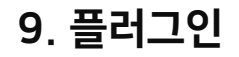

#### ✔ 플러그인 - SMS

SMS 기능을 사용하기 위해서 먼저 '알리고'(https://smartsms.aligo.in/main.html)에 가입합니다.

가입을 완료했다면 로그인 후, 해당 사이트 메뉴바에서 API 연동을 클릭합니다.

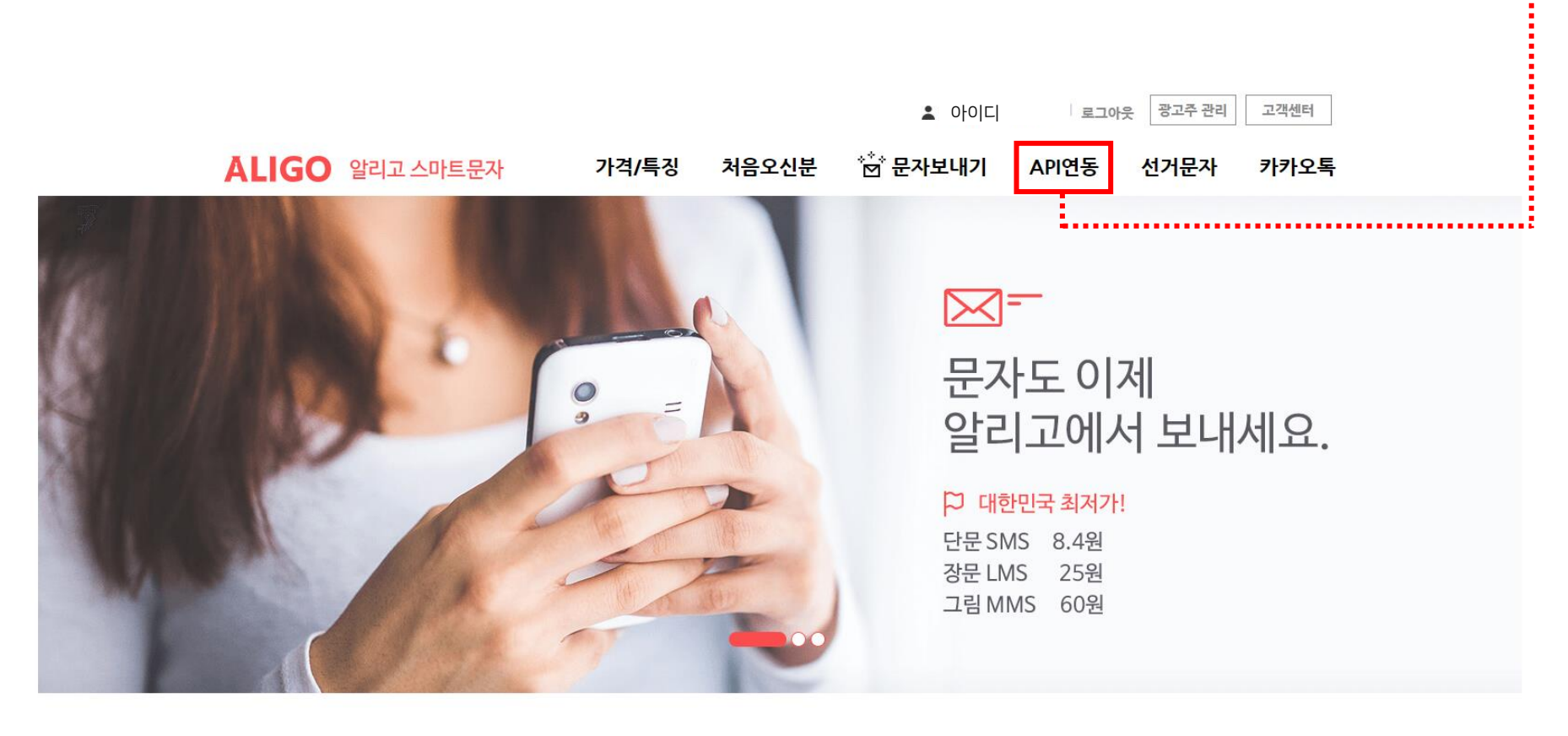

알리고만의 **특별함** 

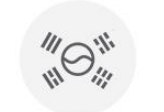

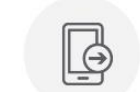

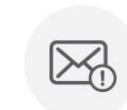

1:1문의하기

대한민국 최저가

전송결과 분석

080ARS 무료수신거부

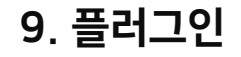

#### ✔ 플러그인 - SMS

[신청/인증]을 클릭한 후 담당자명, 담당자 휴대폰 번호를 입력합니다.
 [API Key 발급 신청]을 클릭한 후, 휴대폰 번호 또는 이메일로 담당자 인증을 진행하여 API Key를 발급받습니다.

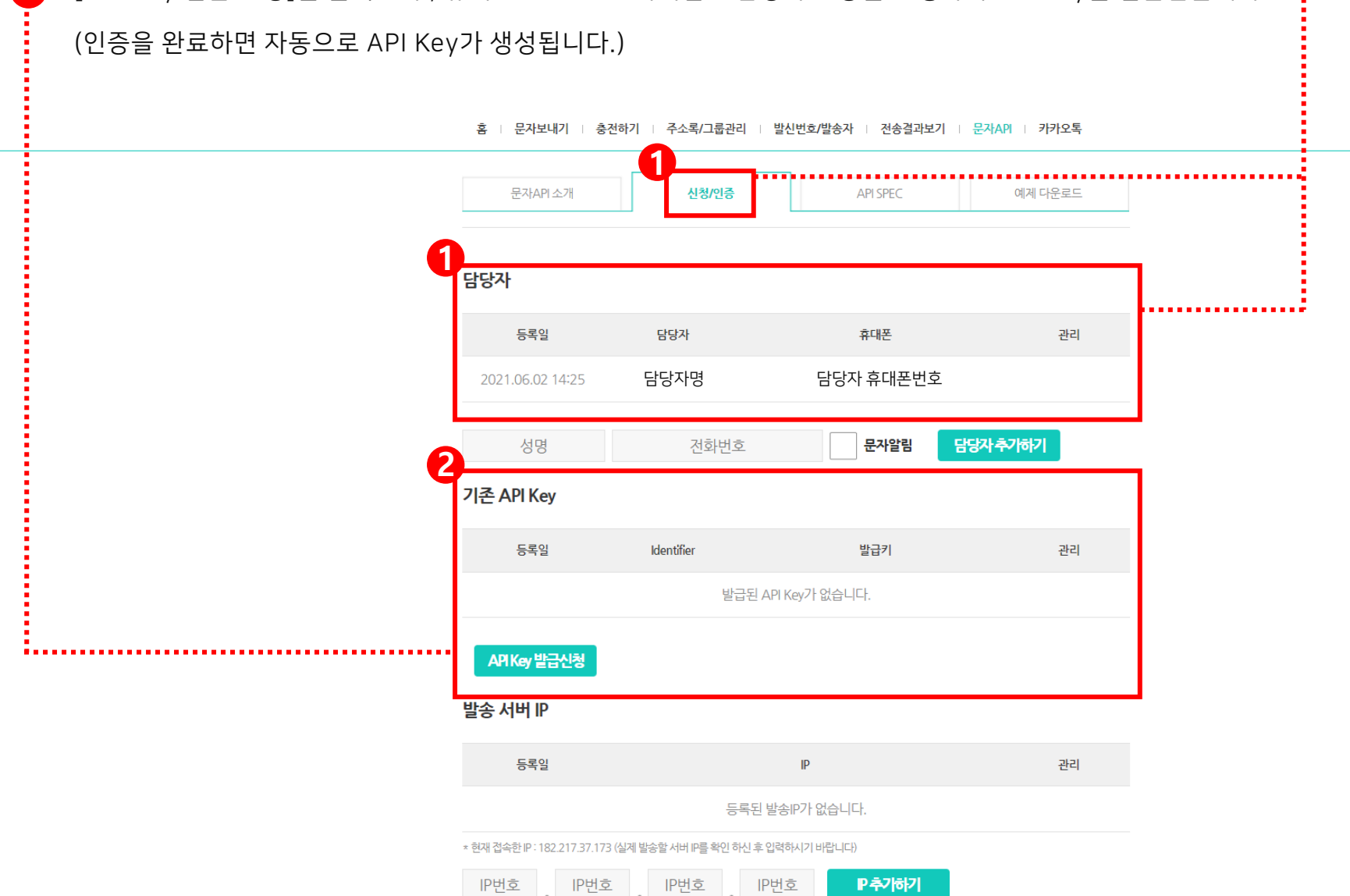

(고) 1:1문의하기

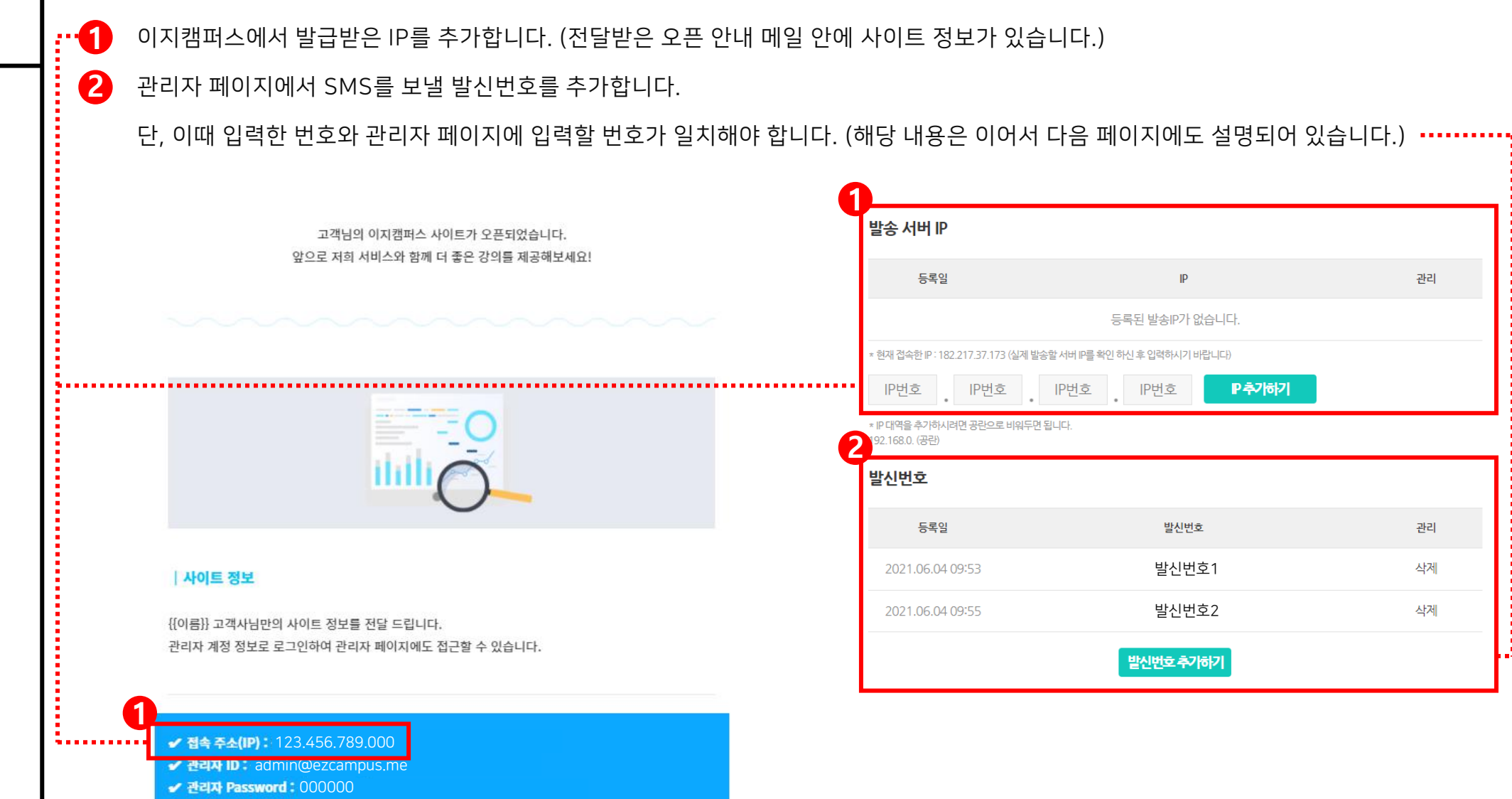

9. 플러그인

✔ 플러그인 - SMS

9. 플러그인

✔ 플러그인 - SMS

1 SMS를 이용하기 위하여 [설정 - 환경설정 - API연동]을 클릭합니다.

알리고 사이트에서 발급받은 [API Key], 알리고에 [가입한 ID], 알리고에 입력한 [발신번호]를 입력한 후 저장합니다.

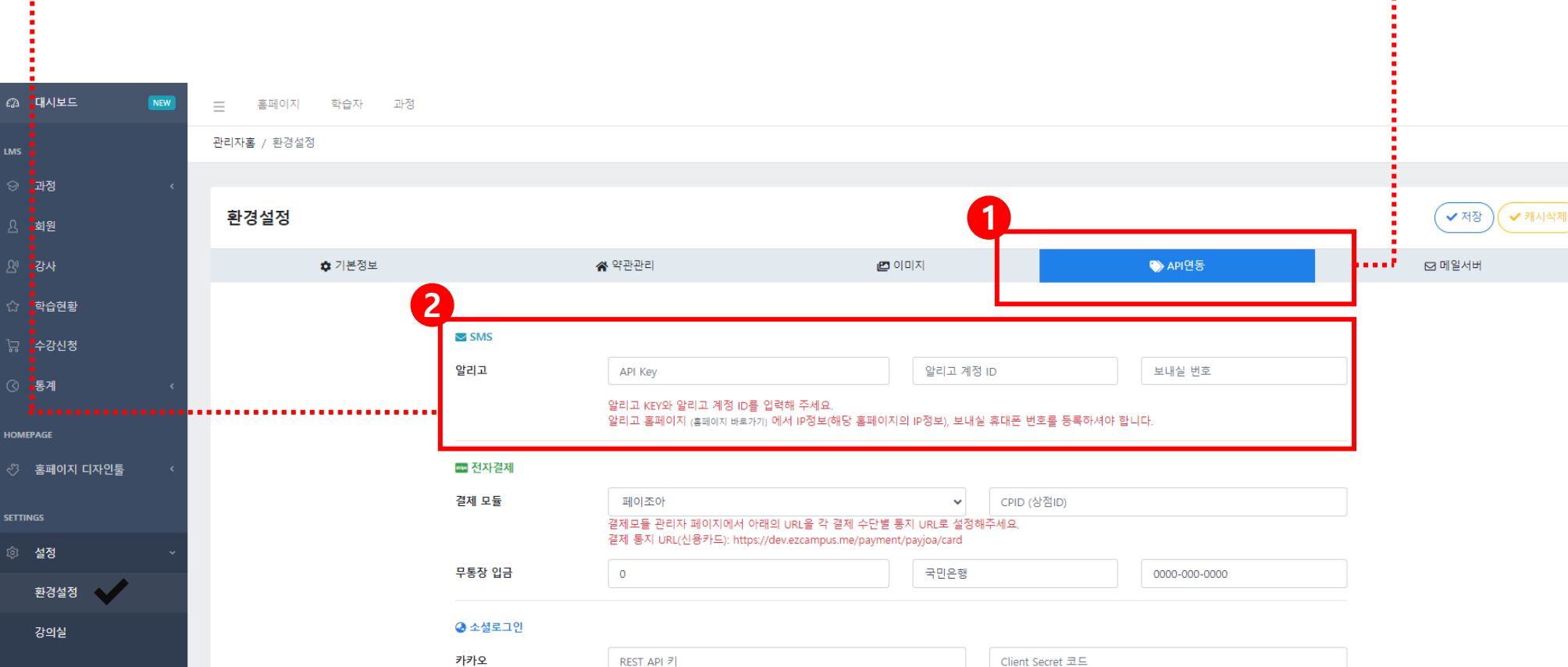

카카오톡 로그인 Redirect URI : https://dev.ezcampus.me/login/kakao/callback

네이버 로그인 Callback URL : https://dev.ezcampus.me/login/naver/callback

Client Secret

Client ID

네이버

0

8

GDPR

A SMS

KELDI © 2020.

## 더 나은 온택트 학습 관리를 위한, <u>이지캠퍼스</u>

© (주)한국이러닝개발원 I 본 문서는 한국이러닝개발원 계약사에게만 제공되는 자료입니다. 무단전재 및 재배포를 엄격히 금하며 무단 유출 시 손해배상을 요구받을 수 있습니다.